## BAB IV HASIL DAN PEMBAHASAN

#### 4.1. Production

#### 4.1.1. Pembangunan Backend Permainan

Pembangunan permainan *online multiplayer* ular tangga bergenre strategi ini diawali dengan pembuatan sebuah proyek aplikasi pada layanan *backend*. Pembuatan proyek ini dilakukan agar aplikasi dapat terhubung dengan layanan *backend* dan dapat menggunakan fitur-fitur di dalamnya. Pembuatan proyek ini dilakukan pada *browser* Google Chrome. Setelah membuat proyek, maka layanan *backend* akan memberikan sebuah kode pengenal yang digunakan untuk menghubungkan aplikasi ke layanan *backend*.

Kode pengenal pada layanan *backend* Photon Cloud dapat ditemukan pada halaman *dashboard* Photon Cloud. Kode pengenal pada layanan *backend* Photon Cloud berupa ID aplikasi yang dapat dilihat pada gambar 4.1.

# Ular-Tangga-Strategi-Online

#### App ID: 85267ef3-e885-478b-9e88-c00236c6ba2d

#### Gambar 4. 1 ID Aplikasi pada Photon Cloud

ID aplikasi yang telah didapatkan kemudian dapat dipasang pada *plugin* Photon yang sebelumnya telah dipasang pada proyek permainan *online multiplayer* ular tangga bergenre strategi di Construct 2. Gambar hasil pemasangan ID aplikasi pada *plugin* Construct 2 dapat dilihat pada gambar 4.2. Pada gambar tersebut. ditunjukkan selain memasang ID aplikasi, penulis juga mengatur versi aplikasi (*AppVersion*), protokol (*Protocol*), wilayah (*Region*) dan tipe *hosting* (*HostType*). Pada properti versi aplikasi, penulis memasukkan versi aplikasi yang telah mencapai versi 14.2. Untuk protokol, penulis memilih wss:// sebagai transmisi yang aman untuk melakukan konfigurasi jaringan ke server. Pada properti wilayah, dipilihlah asia karena wilayah tersebut merupakan *master server* yang terdekat dengan aplikasi yang dibangun. Yang terakhir penulis menggunakan Photon Cloud sebagai server yang akan menangani permainan *online multiplayer* ular tangga bergenre strategi.

| Properties |                                      |
|------------|--------------------------------------|
| Appld      | 85267ef3-e885-478b-9e88-c00236c6ba2d |
| AppVersion | 14.2                                 |
| Protocol   | WSS                                  |
| Region     | asia                                 |
| HostType   | Photon Cloud                         |

Gambar 4. 2 Properti pada Plugin Photon Cloud

Berbeda dengan Photon Cloud, layanan *backend* Firebase tidak hanya memberikan kode pengenal berupa kunci API, tetapi juga kode inisialisasi lainnya seperti *authentication domain* sebagai identitas dalam menggunakan fitur *authentication, database URL* sebagai identitas dalam menggunakan fitur *real-time database, project ID* sebagai identitas proyek yang dibangun, *storage bucket* sebagai identitas dalam menggunakan fitur *cloud storage*, dan *messaging sender ID* sebagai identitas pengirim dalam menggunakan fitur *cloud messaging*. Cuplikan dari kode inisialisasi dari proyek yang dibangun pada layanan *backend* Firebase dapat dilihat pada gambar 4.3.

```
apiKey: "AIzaSyAhchcq7S8ramBROmhaOPT_aJczbA3rl0k",
authDomain: "umy-snake-ladder.firebaseapp.com",
databaseURL: "https://umy-snake-ladder.firebaseio.com",
projectId: "umy-snake-ladder",
storageBucket: "umy-snake-ladder.appspot.com",
messagingSenderId: "201754786022"
```

Gambar 4. 3 Kode Inisialisasi Proyek pada Firebase

Permainan *online multiplayer* ular tangga bergenre strategi ini menggunakan fitur dari layanan *backend* Firebase berupa Firebase *authentication* dan Firebase *real-time database*. Berdasarkan hal tersebut, penulis hanya memasang kunci API, *authentication domain*, dan *database URL* pada *plugin* Firebase yang sebelumnya telah dipasang pada proyek permainan *online multiplayer* ular tangga bergenre strategi di Construct 2. Gambar hasil pemasangan kunci API dan kode inisialisasi dari fitur *backend* yang digunakan dapat dilihat pada gambar 4.4.

| Properties   |                                         |
|--------------|-----------------------------------------|
| Api key      | AlzaSyAhchcq7S8ramBROmhaOPT_aJczbA3rl0k |
| Auth domain  | umy-snake-ladder.firebaseapp.com        |
| Database URL | https://umy-snake-ladder.firebaseio.com |

Gambar 4. 4 Properti pada Plugin Firebase

#### 4.1.2. Implementasi Coding dan Antarmuka

Implementasi *coding* dan antarmuka merupakan penerapan dari rancangan sistem yang telah dibahas sebelumnya. Implementasi ini membahas penerapan *coding* dan tampilan antarmuka pada permainan yang dibangun menggunakan *game engine* Construct 2. Berikut adalah hasil dari implementasi *coding* dan antarmuka pada permainan.

#### 1. Halaman Log In

Pembangunan halaman *log in* pada aplikasi permainan *online multiplayer* ular tangga bergenre strategi ini dibuat berdasarkan BAB III sub bab 3.2.4 poin 10 bagian a. Pada halaman tersebut pemain diminta untuk melakukan *log in* sebelum memainkan permainan. *Log in* ini bertujuan untuk mendapatkan nama pengguna yang nantinya akan digunakan dalam proses *matchmaking* ketika bermain. Pemain yang telah melakukan *log in* sebelumnya, tidak perlu melakukan proses *log in* kembali pada halaman ini dan dapat langsung menuju ke halaman menu utama. Hal tersebut dapat terjadi apabila data *log in* yang dilakukan pemain telah terdaftar pada fitur Firebase *authentication*. Implementasi dari hal tersebut terdapat pada *source code login events* yang ditunjukkan oleh gambar 4.5.

| <b>≗</b> ₀Auth | Pick instance with UID | 🙀 System   | Go to MainMenu |
|----------------|------------------------|------------|----------------|
|                | Auth.UID               | Add action |                |
| <b>≗</b> ₀Auth | ls login               |            |                |

Gambar 4. 5 Source Code Event Memeriksa Data Log In sebelumnya

Pada gambar 4.5, digunakan objek Firebase *authentication* dengan *condition command* berupa *pick instance* dan *is login* untuk menyatakan kondisi dimana pengguna pernah melakukan *log in* sebelumnya. Pada *condition command* tersebut diberikan *action command* berupa *go to* MainMenu untuk berpindah halaman menu utama.

Apabila pemain belum pernah melakukan *log in* sebelumnya, maka pemain diminta untuk memasukkan namanya di kotak *textbox* yang telah disediakan. Apabila pemain telah selesai memasukkan nama, maka sistem akan melakukan validasi apakah kotak *textbox* tersebut telah terisi atau belum. Apabila telah terisi, maka tombol OK yang berada dibawah kotak *textbox* dapat ditekan oleh pemain. Namun apabila masih kosong, maka tombol OK akan dinonaktifkan. Proses validasi tersebut dapat dilihat pada gambar 4.6 dan 4.7.

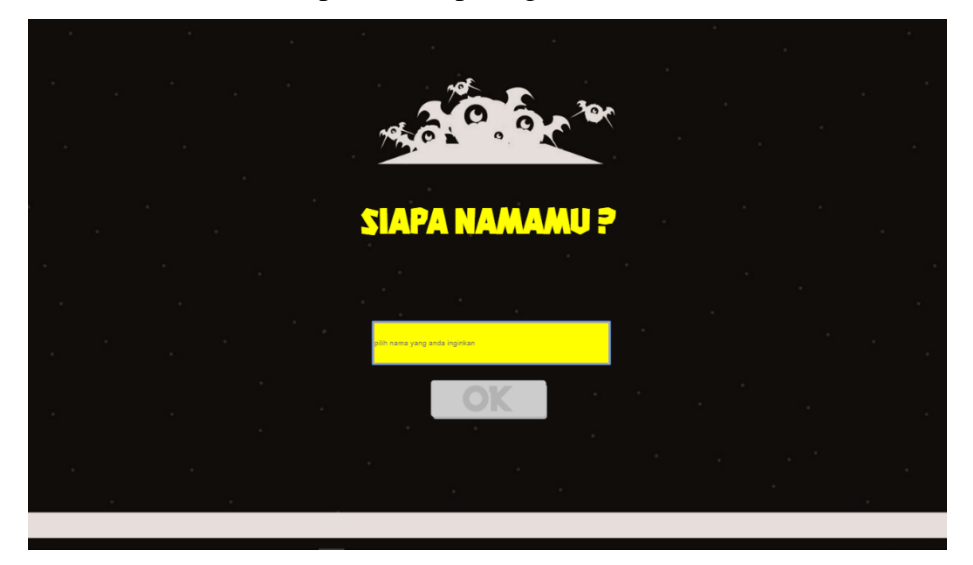

Gambar 4. 6 Tampilan ketika Textbox Belum Terisi

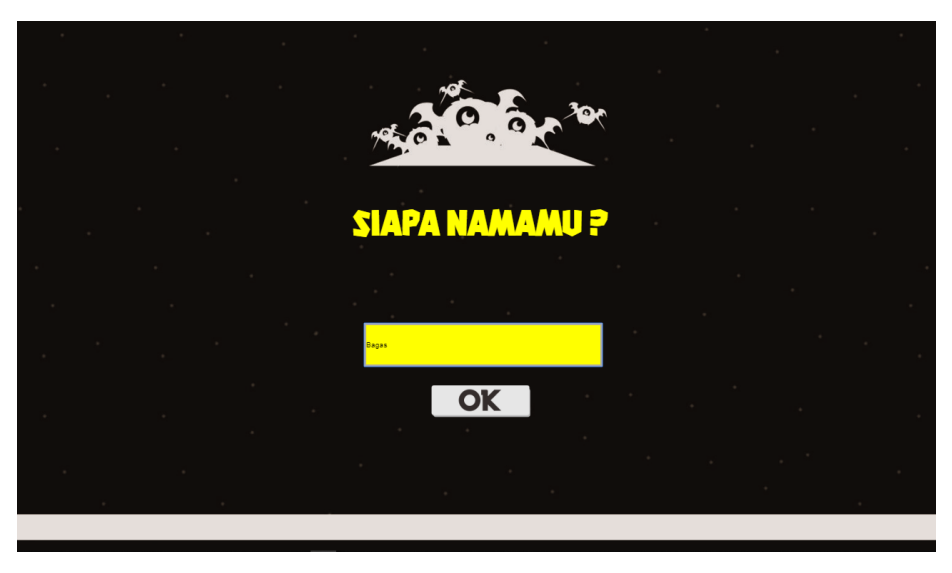

Gambar 4. 7 Tampilan ketika Textbox Telah Terisi

Proses validasi tersebut dibangun dengan *source code* yang terdapat pada *login events*. Pada *source code* tersebut dibutuhkan objek *textbox* bernama

NicknameBox serta objek *sytem*. Selain itu terdapat *condition command* berupa *compare text* untuk memvalidasi teks yang terdapat pada kotak *textbox* serta *else* untuk menunjukkan kondisi lainnya. Pada *condition command* ketika NicknameBox tidak berisi teks , maka akan ada *action command* berupa *set animation frame* pada objek *button* bernama OKBtn. Pada *action command set animation frame*, diberikan *expression* 0 untuk menyatakan tombol sedang dinonaktifkan dan *expression* 1 untuk menyatakan tombol sedang diaktifkan. Source code tersebut dapat dilihat pada gambar 4.8.

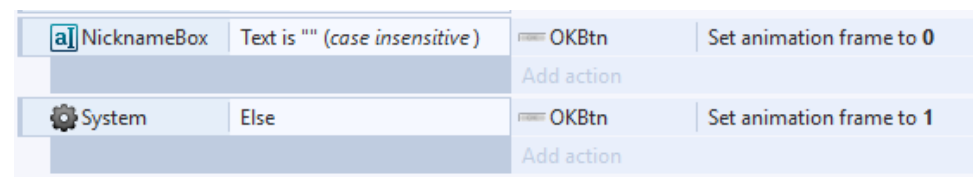

Gambar 4. 8 Source Code Memeriksa Nama pada Textbox

Apabila tombol OK yang telah aktif tersebut ditekan oleh pemain, maka sistem akan menyimpan nama pemain dan mengalihkan pemain menuju halaman menu utama. Hal tersebut dapat dilihat pada gambar source code 4.9. Pada gambar tersebut terdapat objek berupa mouse, button bernama OKBtn, textbox bernama NicknameBox, Firebase authentication dan system. Condition command pada source code tersebut berupa on object clicked, compare frame, compare text, dan on login succes. Apabila pemain berada di condition command on object clicked pada objek mouse, maka NicknameBox akan melakukan compare text. Setelah itu akan dilakukan action command login anonymous pada objek Firebase authentication. Pada condition command on login success, Firebase authentication akan melakukan action command update display name sesuai dengan teks pada NicknameBox dan system akan melakukan action command go to MainMenu untuk berpindah ke halaman menu utama. Namun apabila pemain mendapati condition command on login error, maka system akan menampilkan layar Alert berisi debugtext yang memberitahukan log in error.

| - <b>D</b>         |                                        |                            |                                                                          |
|--------------------|----------------------------------------|----------------------------|--------------------------------------------------------------------------|
| 🔿 🕘 Mouse          | On Left button Clicked on              |                            |                                                                          |
|                    | OKBtn                                  |                            |                                                                          |
| OKBtn              | Animation frame = 1                    |                            |                                                                          |
| a] NicknameBox     | <ul> <li>X Text is "" (case</li> </ul> | <b>L</b> o Auth            | Login with anonymous, persisting type to sessionOnly                     |
|                    | insensitive)                           |                            |                                                                          |
| \Rightarrow 🎝 Auth | On login success                       | <b>L</b> <sub>S</sub> Auth | Update display name to NicknameBox.Text, photo URL to ""                 |
|                    |                                        | 🕼 System                   | Go to MainMenu                                                           |
|                    |                                        | Add action                 |                                                                          |
| \Rightarrow 🎝 Auth | On login error                         | 🖨 System                   | Set layer "Alert" Visible                                                |
|                    |                                        | a] NicknameBox             | Set Invisible                                                            |
|                    |                                        | T DebugTxt                 | Set text to "Log In Error" &newline& "Periksa Konfigurasi Jaringan Anda" |

Gambar 4. 9 Source Code Menekan Tombol OK

2. Halaman Menu Utama

Pembangunan halaman menu utama pada aplikasi permainan *online multiplayer* ular tangga bergenre strategi ini dibuat berdasarkan BAB III sub bab 3.2.4 poin 10 bagian b. Pada halaman menu utama terdapat 3 tombol yaitu tombol bermain untuk menuju ke halaman *preparation game*, tombol panduan bermain untuk menuju ke halaman panduan bermain, dan tombol keluar untuk menutup aplikasi. Selain itu juga terdapat tombol *help* yang digunakan untuk mengetahui data statistik pada sistem *matchmaking* permainan. Tampilan halaman menu utama dapat dilihat pada gambar 4.10.

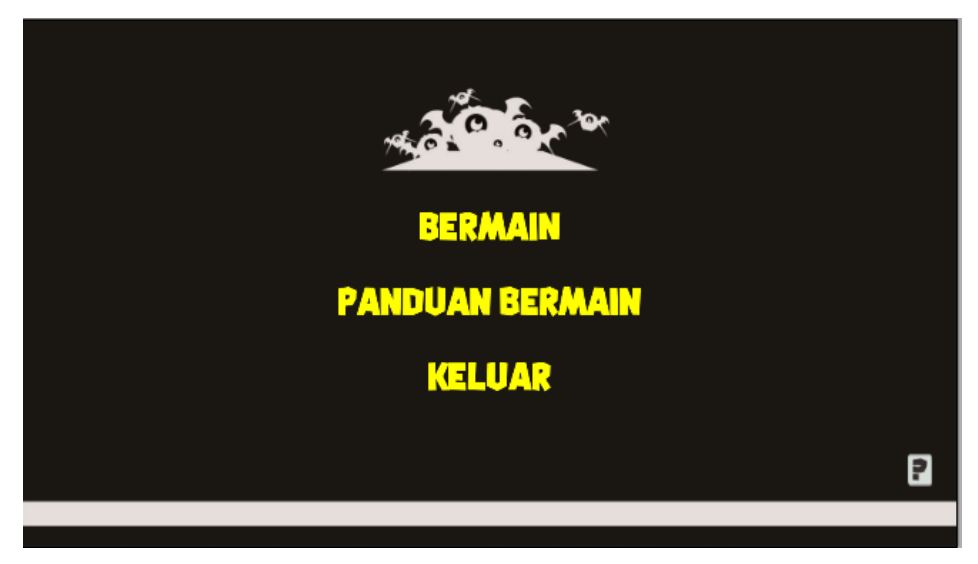

Gambar 4. 10 Tampilan Halaman Menu Utama

Pada halaman tersebut terdapat *source code* yang digunakan untuk menjalankan fungsi tombol pada halaman menu utama. *Source code* tersebut dapat ditemukan pada *main menu events*. *Source code* tersebut terdiri dari objek *mouse*, *system*, *teks* bernama NetStat dan *photon*. *Condition command* pada source code tersebut yaitu on object clicked, compare value, dan on application statistic update. Pada condition command compare value apabila global variable State sama dengan JoinedLobby, maka pemain dapat menekan MenuBtn tanpa memliki kondisi tertentu dimana system akan melakukan action command go to ke halaman yang sesuai dengan variabel GoToLayout pada MenuBtn. Selain itu pemain dapat melakukan condition command on object clicked pada teks HelpBtn dimana system akan melakukan action command signal untuk memberikan sinyal kepada condition command on application statistic update untuk dapat melakukan action command menampilkan data statistik fitur multiplayer pada NetStat seperti jumlah room yang dapat digunakan untuk berkumpul, jumlah pemain yang berada di dalam lobby, jumlah pemain yang berada di dalam room, dan jumlah total pemain yang terhubung ke dalam game server. Source code tersebut ditunjukkan pada gambar 4.11.

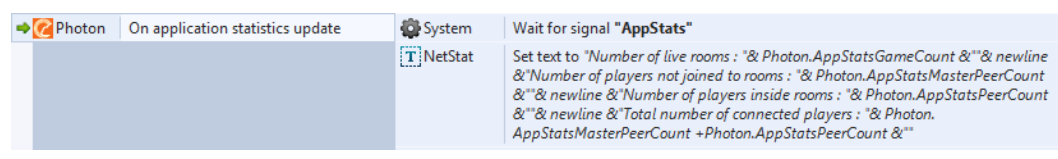

Gambar 4. 11 Source Code Menampilkan Data Statistik Aplikasi

Apabila pada condition command compare value global variable State sama dengan Error atau Disconnected, maka pemain akan meninggalkan room lobby. Pemain yang menekan MenuBtn Bermain kemudian system akan melakukan action command set layer visible pada layar Alert dan memberitahukan bahwa terdapat kondisi error pada aplikasi. Apabila Pemain yang menekan MenuBtn selain Bermain maka system akan melakukan action command go to ke halaman yang sesuai dengan variabel GoToLayout pada MenuBtn. Apabila pemain mendapati condition command berupa on object clicked pada teks MenuBtn, apabila pemain menekan MenuBtn yang memiliki text sama dengan Keluar maka photon akan melakukan action command disconnect from all servers dan *system* akan menutup aplikasi. *Source code* tersebut ditunjukkan pada gambar 4.12.

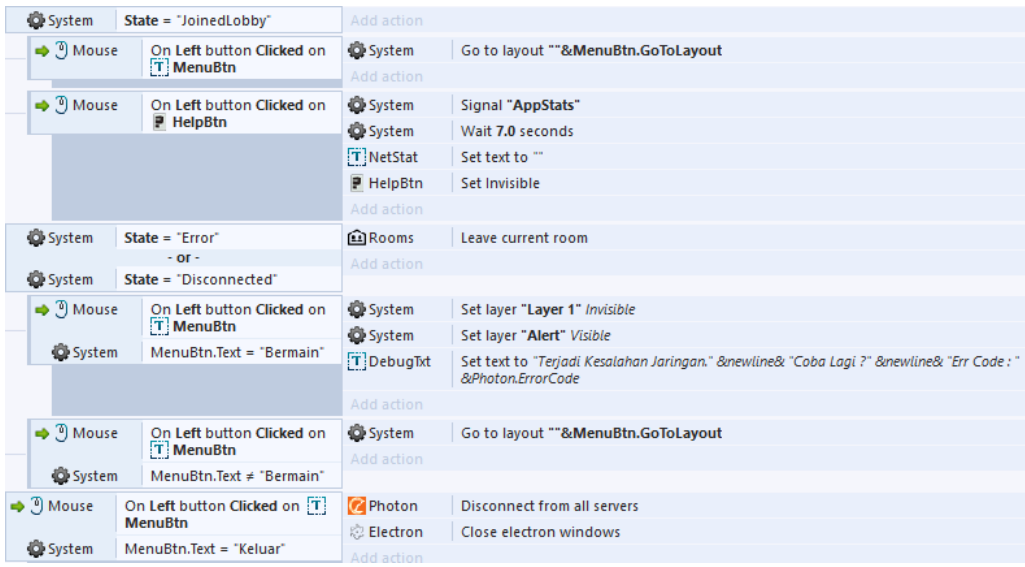

Gambar 4. 12 Source Code Tombol pada Halaman Menu Utama

Ketika pertama kali berada di halaman menu utama, pengguna yang telah melakukan log in akan melakukan koneksi ke server. Hal tersebut dapat dilihat pada source code pada gambar 4.13. Source code tersebut terdiri dari objek berupa system, photon, dan rooms. Selain itu terdapat condition command berupa on start layout dan compare value. Pada condition command on start layout, objek photon akan melakukan action command connect to name server untuk menghubungkan ke server Photon. Pada condition command compare value variabel display name pada Firebase authentication yang tidak kosong, photon akan melakukan action command set name local actor untuk menyimpan nama pemain sesuai dengan variabel display name pada Firebase authentication. Selain itu photon juga akan melakukan action command set user id untuk memberikan pemain user id dari Firebase authentication. Sedangkan objek rooms akan melakukan action command set my info, update, serta create untuk memasukkan pemain ke dalam lobby pada fitur Firebase real-time database. Apabila condition command compare value variabel display name pada Firebase *authentication* tersebut kosong, maka system akan melakukan

| 4 | System | On start of layout | 🙀 System  | Reset global variables to default                                                                                                    |
|---|--------|--------------------|-----------|----------------------------------------------------------------------------------------------------|
|   |        |                    | 🕜 Photon  | Connect to the name server                                                                                                    |
|   |        |                    | T MenuBtn | Set web font "squirkregular" from "stylesheet.css"                                                                                          |
|   |        |                    |           |                                                                                                    |
|   | Aut    | n.DisplayName ≠ "" | 🕜 Photon  | Set name of local actor to Auth.DisplayName                                                                                                 |
|   |        |                    | 🕜 Photon  | Set optional user id to Auth.UserID                                                                                                    |
|   |        |                    | Rooms     | Set user name to Auth.Username, user ID to Auth.UserID                                                                                      |
|   |        |                    | Rooms     | Start updating "game-block" rooms list                                                                                                    |
|   |        |                    | Rooms     | Leave current room, then create or join <i>Persisted "lobby"</i> room: "Lobby", ID: "Lobby", with max peers to 0, door state to <i>Open</i> |
|   |        |                    |           |                                                                                                    |
|   | Aut    | n.DisplayName = "" | System    | Go to Login                                                                                                    |
|   |        |                    |           |                                                                                                    |

action command go to Login untuk membawa pemain kembali ke halaman log in.

Gambar 4. 13 Source Code On start layout pada Halaman Menu Utama

3. Halaman Panduan Bermain

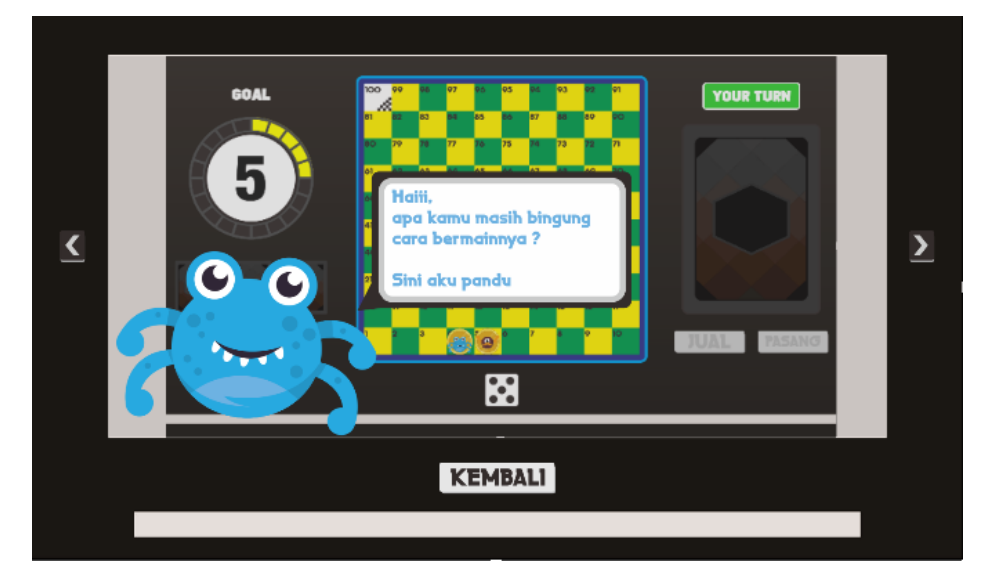

Gambar 4. 14 Tampilan Halaman Panduan Bermain

Pembangunan halaman panduan bermain pada aplikasi permainan *online multiplayer* ular tangga bergenre strategi ini dibuat berdasarkan BAB III sub bab 3.2.4 poin 10 bagian c. Tampilan halaman panduan bermain ditunjukkan pada gambar 4.14. Pada halaman tersebut pemain dapat mengetahui tentang permainan ular tangga bergenre strategi sekaligus cara bermainnya lewat beberapa gambar yang disediakan. Pemain dapat menekan tombol *next* atau *previous* yang berada di samping kanan dan kiri gambar. Tombol tersebut berfungsi untuk memindahkan gambar. Apabila pemain telah selesai memahami permainan maka pemain dapat kembali ke halaman menu utama dengan menekan tombol kembali.

Halaman panduan bermain memiliki source code untuk menjalankan fungsi-fungsi yang terdapat di dalamnya. Source code tersebut dapat ditemukan pada tutorial events. Source code tersebut terdiri dari 3 condition command. Condition command yang pertama yaitu apabila pemain menekan mouse pada objek SlideBtn yang memiliki frame 0, maka objek sprite bernama TutorialImage akan melakukan action command berganti gambar ke frame sebelumnya. Condition command yang kedua yaitu apabila pemain menekan mouse pada objek SlideBtn yang memiliki frame 1, maka objek sprite bernama TutorialImage akan melakukan action command berganti gambar ke frame sebelumnya. Condition command yang terakhir yaitu apabila pemain menekan mouse pada objek BackBtn, maka system akan melakukan action command go to MainMenu untuk berpindah ke halaman menu utama. Source code tersebut dapat dilihat pada gambar 4.15.

| \Rightarrow 🕘 Mouse | On Left button Clicked                | 🛤 Tutoriall | Set animation frame to Self.AnimationFrame -1 |
|---------------------|---------------------------------------|-------------|-----------------------------------------------|
|                     | on C SlideBtn                         | Add action  |                                               |
| SlideBtn            | Animation frame = 0                   |             |                                               |
| \Rightarrow 🕘 Mouse | On Left button Clicked<br>on SlideBtn | 💶 Tutoriall | Set animation frame to Self.AnimationFrame +1 |
| _                   |                                       | Add action  |                                               |
| SlideBtn            | Animation frame = 1                   |             |                                               |
| \Rightarrow 🕘 Mouse | On Left button Clicked                | 🖨 System    | Go to MainMenu                                |
|                     | on me BackBtn                         | Add action  |                                               |

Gambar 4. 15 Source Code Tombol pada Halaman Panduan Bermain

#### 4. Halaman Preparation Game

Pembangunan halaman *preparation game* pada aplikasi permainan *online multiplayer* ular tangga bergenre strategi ini dibuat berdasarkan BAB III sub bab 3.2.4 poin 10 bagian d. Halaman *preparation game* merupakan halaman untuk menentukan urutan bermain. Pada halaman tersebut juga terjadi proses *matchmaking* yang dilakukan oleh Photon *real-time multiplayer*. Untuk melakukan *matchmaking*, pemain yang memasuki halaman *preparation game* dan masih berada di dalam *lobby* akan memasuki sebuah *random room*. Apabila pemain tidak menemukan *room* yang masih terdapat ruang, maka pemain akan membuat sebuah *room* baru. Hal tersebut dapat dilihat pada gambar *source code* 4.16 yang dapat ditemukan pada *event* roll phase.

| 🕜 Photon   | Is connected to a lobby | C Photon | Join random room by <b>FillRoom</b> matching my room: <b>Yes</b> in lobby <b>""/Default</b> with filter <b>""</b> |
|------------|-------------------------|----------|----------------------------------------------------------------------------------------------------|
|            |                         |          |                                                                                                    |
| 🔿 🕜 Photon | On joinRandomRoom no    | C Photon | Create room "Block "& int(random(10)) in lobby ""/Default                                                         |
|            | match found             |          |                                                                                                    |

Gambar 4. 16 Source Code Membuat atau Memasuki Room

Pada *source code* tersebut ditunjukkan dua *event* yang terdapat pada halaman *preparation game*. Event yang pertama berisi *condition command is connected to a lobby*. Apabila pemain mendapati *condition command* tersebut, maka pemain akan melakukan *action command join random room* dimana Photon Cloud akan memasukkan pemain ke dalam *random room* yang masih memiliki ruang untuk diisi. *Event* yang kedua berisi *condition command on joinRandoomRoom no match found*. Apabila pemain mendapati *condition command create room* untuk membuat *room* baru dan masuk ke dalamnya.

Setelah membuat atau memasuki sebuah room, maka pemain akan memasuki dan berada di dalam room. Pada source code yang ditunjukkan pada gambar 4.17, dijelaskan event mengenai pemain yang memasuki room. Pada event tersebut terdiri dari objek photon, system, rooms, text bernama PlayerNameTxt, progress bar, dan button bernama CancelBtn. Pada source code tersebut juga terdapat condition command berupa on join room, on actor join, pick instance, compare value, compare text, room is full, dan else. Pada condition command on join room, sistem akan melakukan action command set value untuk merubah global variable ROOM\_NAME menjadi nama room yang dicatat pada Photon Cloud. Selain itu rooms akan melakukan action command create untuk membuat atau masuk ke room yang sesuai dengan global variable ROOM\_NAME. Action command lainnya yaitu set suspended player live time dan set room live time yang dilakukan oleh plugin Photon. Pada source code ini juga terdapat event dengan condition command room is full, dimana CancelBtn akan melakukan action command set animation frame untuk merubah frame menjadi 0. Frame tersebut menandakan bahwa tombol tersebut dinonaktifkan.

Action command selanjutnya yaitu set status room dan close room yang berstatus no dan close yang menyatakan bahwa pemain lain tidak dapat memasuki ke room tersebut serta progress bar yang akan berubah menjafi 65. Apabila pemain menemui condition command else, maka CancelBtn akan melakukan action command set animation frame menjadi 1 untuk merubah frame menjadi 1 dan menunggu selama 30 detik. Pemain yang menemui condition command On actor Join akan mendapatkan action command set text pada PlayerNameTxt dan action command set animation frame pada objek Pawn. Hasil dan source code pada gambar 4.18 dan 4.19.

| ۵ | Photon   | On join room | 🛱 System       | Set ROOM_NAME to Photon.MyRoomName                                                                                                    |
|---|----------|--------------|----------------|----------------------------------------------------------------------------------------------------|
|   |          |              | <b>€</b> Rooms | Leave current room, then create or join <i>Temporary "game-block"</i> room: <i>ROOM_NAME</i> , ID: <i>ROOM_NAME</i> , with max peers to 2, door state to <i>Open</i> |
|   |          |              | 🕜 Photon       | Set suspended player live time to 30000                                                                                                    |
|   |          |              | 🕜 Photon       | Set room live time to 500                                                                                                    |
|   |          |              |                |                                                                                                    |
| _ | Rooms    | Room is full | CancelBtn      | Set animation frame to 0                                                                                                    |
|   |          |              | 🕜 Photon       | Set room open status to No                                                                                                    |
|   |          |              | Rooms          | Close current room                                                                                                    |
|   |          |              | ProgressBar    | Set progress to 65                                                                                                    |
|   |          |              |                |                                                                                                    |
| - | 🖨 System | Else         | 🚭 System       | Wait 30.0 seconds                                                                                                    |
|   |          |              | CancelBtn      | Set animation frame to 1                                                                                                    |

Gambar 4. 17 Source Code On Join Room

| ⇒ 🔀 Photon On actor joir |   | actor join     |        |                 |                 |                                                        |
|--------------------------|---|----------------|--------|-----------------|-----------------|--------------------------------------------------------|
|                          | 4 | 🛱 System       |        | ton.MyActorNr = |                 |                                                        |
|                          | _ |                | Pho    | ton.Actorivr    |                 |                                                        |
|                          | _ | T PlayerN      | am     | Pick instance   | T PlayerNameTxt | Set text to Photon.ActorNameByNr(Photon.MasterActorNr) |
|                          |   |                |        | with UID 53     | Add action      |                                                        |
|                          | _ | o Pawn         |        | Pick instance   | 🧕 Pawn          | Set animation frame to Photon.MasterActorNr+2          |
|                          |   |                |        | with UID 57     | 🧕 Pawn          | Set Visible                                            |
|                          |   |                |        |                 | ProgressBar     | Set progress to 25                                     |
|                          |   |                |        |                 | Add action      |                                                        |
|                          | 4 | System Pho     |        | ton.MyActorNr ≠ |                 |                                                        |
|                          |   | Photon.ActorNr |        | ton.ActorNr     |                 |                                                        |
|                          |   |                | - 10 - |                 |                 |                                                        |
|                          | 4 | System         | Pho    | ton.ActorNr ≠   |                 |                                                        |
|                          |   |                | Mas    | terActorNr      |                 |                                                        |
|                          |   | T PlayerNam    |        | Pick instance   | T PlayerNameTxt | Set text to Photon.ActorNameByNr(Photon.ActorNr)       |
|                          |   |                |        | with UID 54     | Add action      |                                                        |
|                          |   | 👳 Pawn         |        | Pick instance   | og Pawn         | Set animation frame to Photon.ActorNr+2                |
|                          |   |                |        | with UID 58     | og Pawn         | Set Visible                                            |
|                          |   |                |        |                 | ProgressBar     | Set progress to 50                                     |
|                          |   |                |        |                 |                 |                                                        |

Gambar 4. 18 Source Code On Actor Join

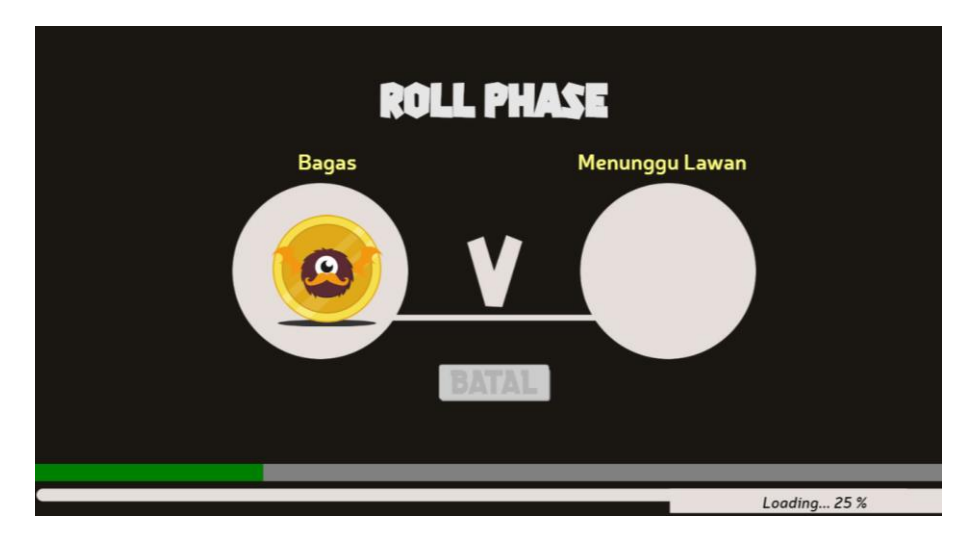

Gambar 4. 19 Tampilan Ketika Pemain Memasuki Preparation Game

Ketika pemain memasuki sebuah room, pemain yang masuk pertama kali akan menjadi master actor atau dapat disebut dengan host. Sedangkan pemain yang masuk kedalam sebuah room yang terdapat host di dalamnya, maka pemain tersebut dapat disebut actor atau dapat disebut dengan peer. Ketika sebuah room telah berisi 1 host dan 1 peer, maka akan dilakukan tahap preparation game atau pengundian urutan bermain. Penjelasan pengundian urutan bermain dapat dilihat pada source code di gambar 4.20. Pada source code tersebut terdapat objek system, photon, text yang bernama RollNumberTxt, progress bar, dan array bernama RollBefore dan RollAfter. Selain itu source code tersebut juga berisi condition command repeat, compare text, else, on event, dan pick instance. Pada condition command repeat ukuran dari array RollBefore, RollBefore akan melakukan action command set value. Pada condition command repeat ukuran dari array RollAfter, system dan RollAfter akan melakukan action command set value. Kemudian RollBefore akan melakukan action command delete untuk menghapus nilai index pada array dan progress bar akan merubah nilai progresnya menjadi 65. System kemudian akan melakukan action command set value pada global variable PlayerTurn sesuai dengan nilai x pada array RollAfter. Action command selanjutnya yaitu melakukan action command raise event untuk mengirimkan data nilai x pada RollAfter dan nilai PlayerTurn ke semua tipe aktor.

|  | <b>()</b> S     | iystem  | Phot    | on.MyActorNr =             |                |                                                                                                    |
|--|-----------------|---------|---------|----------------------------|----------------|----------------------------------------------------------------------------------------------------|
|  |                 |         | Mast    | on.<br>erActorNr           |                |                                                                                                    |
|  | System Photon.A |         |         | on.ActorCount =            |                |                                                                                                    |
|  |                 |         |         |                            |                |                                                                                                    |
|  |                 | Rando   | om Re   | oll                        |                |                                                                                                    |
|  |                 | 💡 Lo    | cal nun | ber pick = 0               |                |                                                                                                    |
|  |                 | QÔ Sy   | stem    | Repeat                     | III RollBefore | Set value at loopindex to loopindex+1                                                                                                    |
|  |                 |         |         | RollBefore.<br>Width times |                |                                                                                                    |
|  |                 | Q 🛱 Sys | stem    | Repeat                     | 🚱 System       | Set pick to floor(random(RollBefore.Width))                                                                                                    |
|  |                 |         |         | RollAfter.Width<br>times   | III RollAfter  | Set value at loopindex to RollBefore.At(pick)                                                                                                  |
|  |                 |         |         |                            | III RollBefore | Delete index pick from X axis                                                                                                    |
|  |                 |         |         |                            | ProgressBar    | Set progress to 75                                                                                                    |
|  |                 |         |         |                            | Add action     |                                                                                                    |
|  |                 | ų,      | System  | System RollAfter.At(       | 🖨 System       | Set PlayerTurn to Photon.ActorNrAt(0)                                                                                                    |
|  |                 | _       |         | 0,0) ><br>RollAfter.At(    |                |                                                                                                    |
|  |                 |         |         | 1,0)                       |                |                                                                                                    |
|  |                 |         | Syster  | n Else                     | 🖨 System       | Set PlayerTurn to Photon.ActorNrAt(1)                                                                                                    |
|  |                 |         |         |                            | Add action     |                                                                                                    |
|  |                 |         |         |                            | 🕜 Photon       | Raise game event 0 with RollAfter.At(0,0)&" "&RollAfter.At(1,0)&" "&PlayerTurn<br>payload to All, target "", group 0 (DoNotCache, forward: No) |
|  |                 |         |         |                            |                |                                                                                                    |

Gambar 4. 20 Source Code Random Roll pada Tahap Prepration Game

| • | 🕜 Photon  | On event 0         | 🛱 System        | Set PlayerTurn to int(tokenat(Photon.EventData,2," ")) |
|---|-----------|--------------------|-----------------|--------------------------------------------------------|
|   |           |                    | ProgressBar     | Set progress to 75                                     |
|   |           |                    | Add action      |                                                        |
|   | TRollNum  | Pick instance with | T RollNumberTxt | Set Visible                                            |
|   |           | UID 64             | T RollNumberTxt | Set text to str(tokenat(Photon.EventData,0," "))       |
|   |           |                    | Add action      |                                                        |
|   | T RollNum | Pick instance with | T RollNumberTxt | Set Visible                                            |
|   |           | UID 65             | T RollNumberTxt | Set text to str(tokenat(Photon.EventData, 1, " "))     |
|   |           |                    | ProgressBar     | Set progress to 100                                    |
|   |           |                    |                 |                                                        |

Gambar 4. 21 Source Code Raise Event Roll Dadu

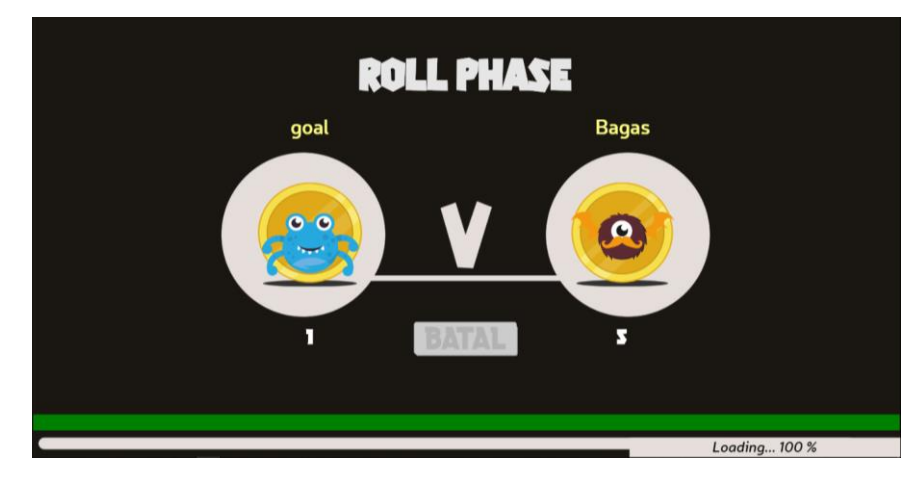

Gambar 4. 22 Tampilan Pengundian Giliran Bermain pada Preparation Game

Pada gambar 4.21 dan 4.22 ditunjukkan apabila aktor mendapat *condition command raise event* maka *system* akan melakukan *action command set value* pada *global variable* PlayerTurn sesuai dengan data pada *raise event* dan nilai

progres pada *progress bar* menjadi 75. Selain itu teks pada RollNumberTxt akan berubah menjadi nilai undian yang terdapat pada data *raise event*.

Apabila pemain mendapati *condition command* dimana value pada *progress bar* mencapai 100, maka pemain akan menunggu selam 1,5 menit untuk kemudian berpindah ke halaman *in game. Source code* tersebut ditunjukkan pada gambar 4.23.

| ProgressBar | Progress = 100 | 🔀 System | Wait 1.5 seconds |
|-------------|----------------|----------|------------------|
|             |                | 🚭 System | Go to Game       |

Gambar 4. 23 Source Code Progress Bar Mencapai 100

Apabila pemain tidak menemukan lawan bermain, pemain dapat menekan tombol batal untuk membatalkan permainan. Proses tersebut dapat dilihat pada *source code* dan hasil tampilan yang ditunjukkan gambar 4.24 dan 4.25. *Source code* tersebut menunjukkan *condition command on object clicked* di CancelBtn dengan nilai *animation frame* berupa 1. Pada *condition command* tersebut, *photon* dan *rooms* akan melakukan *action command leave room* dan *system* akan melakukan *action command go to* MainMenu yang menunjukkan bahwa pemain akan berpindah ke halaman menu utama.

| \Rightarrow 🕘 Mouse | Mouse On Left button<br>Clicked on Clicked on Clicked o | 🙀 System | Wait 1 seconds     |
|---------------------|----------------------------------------------------------------------------------------------------|----------|--------------------|
|                     |                                                                                                    | 🙋 Photon | Leave room         |
| CancelBtn           | Animation frame = 1                                                                                                    | 🛍 Rooms  | Leave current room |
|                     |                                                                                                    | 🛱 System | Go to MainMenu     |

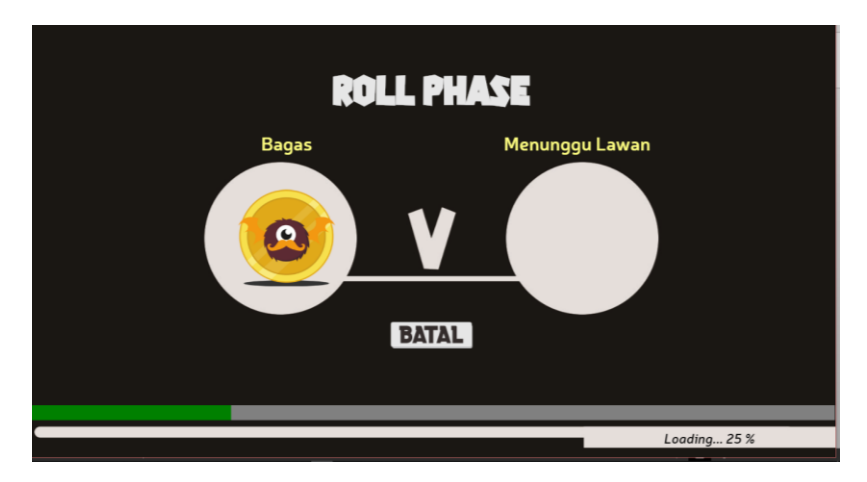

Gambar 4. 24 Source Code Tombol Batal

Gambar 4. 25 Tampilan Ketika Tombol Batal Aktif

#### 5. Halaman In Game

Pembangunan halaman *in game* pada aplikasi permainan *online multiplayer* ular tangga bergenre strategi ini dibuat berdasarkan BAB III sub bab 3.2.4 poin 10 bagian e. Pada halaman *in game*, pemain dapat memainkan permainan ular tangga bergenre strategi. Ketika kedua pemain memasuki halaman *in game*, maka sistem akan terlebih dahulu melakukan sinkronisasi terhadap dua pemain yang berada dalam permainan. Hal tersebut dapat dilihat pada gambar 4.26 dan 4.27.

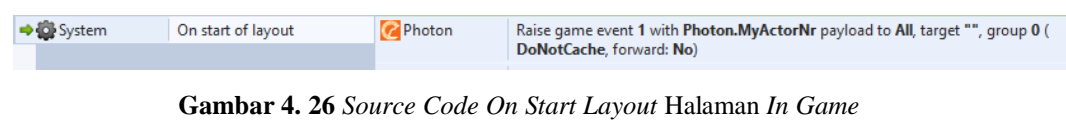

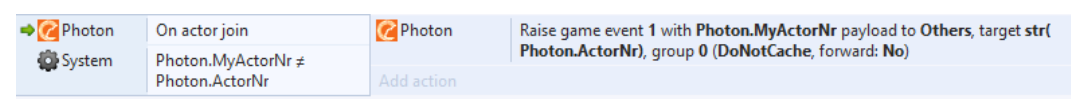

Gambar 4. 27 Source Code On Actor Join Halaman In Game

Gambar 4.26 dan 4.27 menunjukkan source code dimana masing-masing pemain akan mengirimkan data berupa nomor aktor dalam permainan. Data tersebut akan digunakan untuk membuat pion pada papan permainan. Pada source code tersebut objek photon akan melakukan action command raise event untuk mengirimkan data berupa nomor aktor ke pemain lainnya. Apabila pemain menerima data tersebut, maka sistem akan membuat pion pada papan permainan. Hal tersebut dapat dilihat pada source code dan tampilan antarmuka yang ditunjukkan gambar 4.28 dan 4.29. Source code tersebut terdiri dari objek photon, pion bernama Pawn, dan point bar. Pada source code tersebut terdapat condition command on event. Pada condition command tersebut sistem akan membuat Pawn pada kotak start yang berada di papan permainan. Objek Pawn yang terbentuk kemudian akan melakukan action command seperti set animation frame, set size, visible, dan set value pada variabel number\_player, x\_position, y\_position, dan player\_id. Pada *condition command* tersebut, sistem juga akan mengatur objek pointbar dengan melakukan action command set value pada variabel owner id.

| • | C Photon | On event 1 | 🕃 Board  | Create chess 🙍 Pawn to [0, 9, int(Photon.EventData) ] on layer "Player" |
|---|----------|------------|----------|-------------------------------------------------------------------------|
|   |          |            | 😰 Pawn   | Set Visible                                                             |
|   |          |            | 🔞 Pawn   | Set size to (60, 64)                                                    |
|   |          |            | 🔞 Pawn   | Set number_player to int(Photon.EventData)                              |
|   |          |            | 😰 Pawn   | Set <b>x_position</b> to <i>Self.Chess.LX</i>                           |
|   |          |            | 😰 Pawn   | Set y_position to Self.Chess.LY                                         |
|   |          |            | 😰 Pawn   | Set animation frame to Self.number_player +2                            |
|   |          |            | PointBar | Set owner_id to str(Pawn.number_player)                                 |
|   |          |            | 🔞 Pawn   | Set <b>player_id</b> to ""&Photon.ActorNameByNr(Self.number_player)     |
|   |          |            |          |                                                                         |

Gambar 4. 28 Source Code Sinkronisasi Pembuatan Pion dan Point Bar

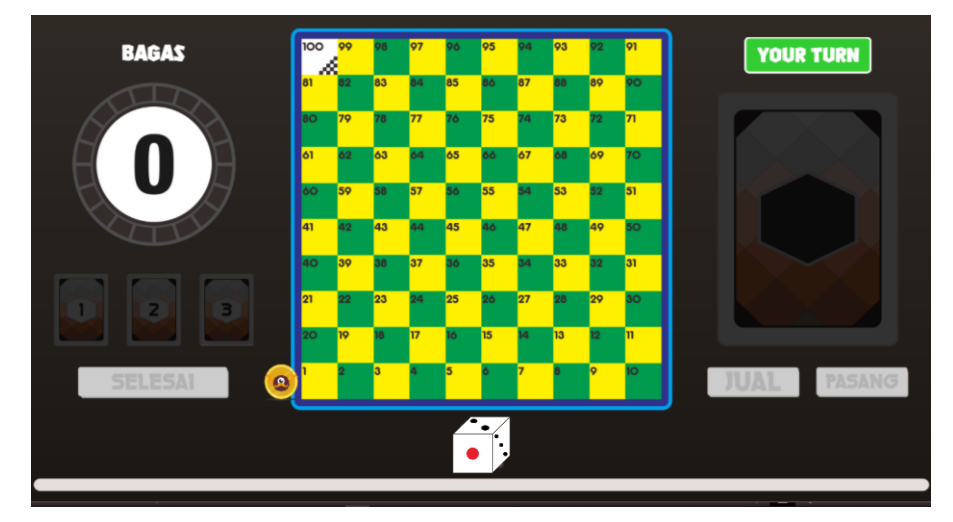

Gambar 4. 29 Tampilan Hasil Sinkronisasi Pembuatan Pion dan Point Bar

Ketika pemain melakukan *turn phase*, pion yang dimiliki pemain akan bergerak sesuai kotak yang terdapat pada papan permainan. Untuk mengatur sinkronisasi pion antar setiap pemain, dibutuhkan sebuah fungsi. Fungsi tersebut dapat dilihat pada gambar *source code* 4.30. Pada *source code* tersebut terdapat *action command raise event* yang akan mengirim data berupa variabel number\_player, x\_position, y\_position, dan move pada objek Pawn ke semua pemain.

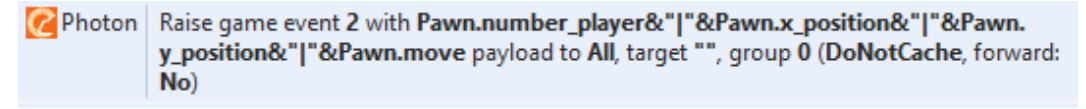

#### Gambar 4. 30 Raise Event Sinkronisasi Pion

Apabila pemain mendapati *condition command on event* dari *source code* pada gambar 4.30, maka akan dilakukan *action command* kepada objek pawn berupa *move to* pada *behavior grid* serta *set value* pada variabel x\_position,

y\_position, dan move. *Source code* dan tampilan dari *condition command on event 2* dapat dilihat pada gambar 4.31 dan 4.32.

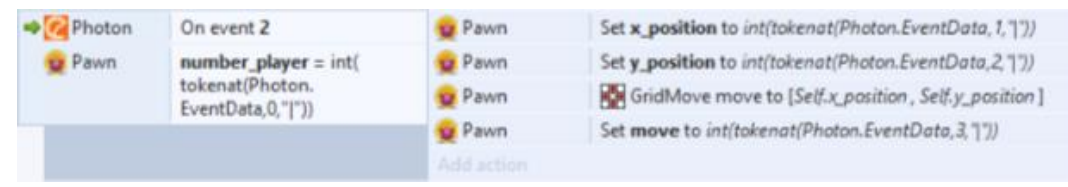

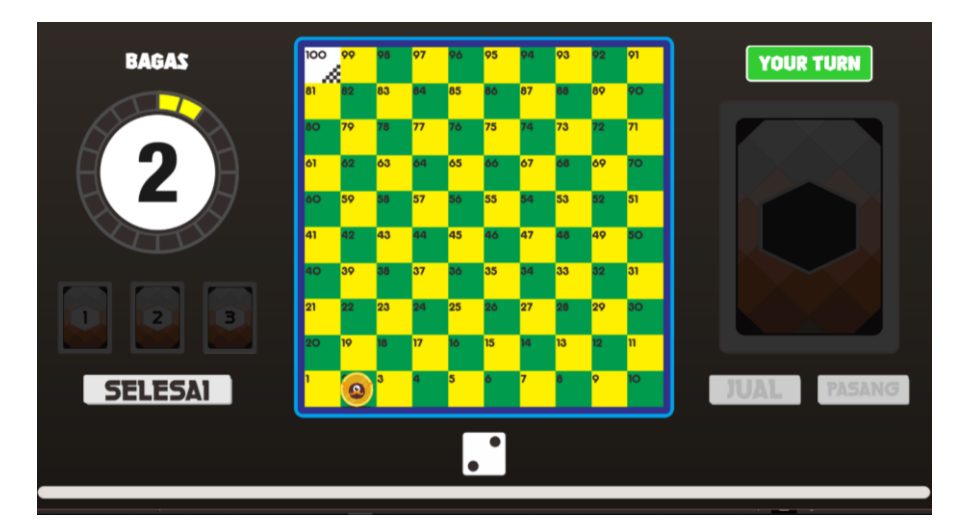

Gambar 4. 31 Source Code Sinkronisasi Pion

Gambar 4. 32 Tampilan Pion Berjalan

Ketika pemain menekan tombol selesai, maka giliran bermain akan berganti ke pemain lainnya. Untuk memberitahu bahwa giliran bermain telah berganti, maka sistem akan melakukan sinkronisasi antar pemain. Hal tersebut dapat dilihat pada gambar *source code* 4.33. Pada *source code* tersebut terdapat *condition command on object clicked* pada objek EndBtn yang memiliki *animation frame* sama dengan 1. *Condition command* tersebut akan melakukan *action command set value* pada *global variable* PlayerTurn, *set group active* pada grup *strategy* dan *set animation frame* pada objek EndBtn. Setelah melakukan hal tersebut, maka *photon* akan melakukan *action command raise event* dengan membawa data *global variable* PlayerTurn untuk dikirimkan ke semua pemain.

| 🗢 🕘 Mouse | On Left button<br>Clicked on | 🖨 System | Set <b>PlayerTurn</b> to (1 = PlayerTurn)+1                                        |
|-----------|------------------------------|----------|------------------------------------------------------------------------------------|
|           |                              | EndBtn   | Set animation frame to <b>0</b>                                                    |
| EndBtn    | Animation frame<br>= 1       | 🖨 System | Set group "Strategy" Deactivated                                                   |
|           |                              |          |                                                                                    |
| _         |                              | C Photon | Raise game event 3 with PlayerTurn payload to All, target "", group 0 (DoNotCache, |
|           |                              |          | forward: No)                                                                       |

Gambar 4. 33 Raise Event End Phase

Apabila pemain mendapat *condition command On event* dari *source code* 4.33 maka akan dilakukan *action command set value* pada *global variable* PlayerTurn. Pada *condition command On event*, terdapat juga *condition command* lainnya berupa *compare text* dan *compare value* pada variabel owner objek Head. Pada *condition command* tersebut, akan dilakukan *action command subtract* pada variabel age objek Head. *Source code* tersebut dapat dilihat pada gambar 4.34.

| - | C Photon | On event 3                               | 🙀 System           | Set PlayerTurn to int(Photon.EventData) |
|---|----------|------------------------------------------|--------------------|-----------------------------------------|
|   |          |                                          | Add action         |                                         |
|   | 🙀 System | PlayerTurn = Photon.<br>MyActorNr        | Head<br>Add action | Subtract 1 from age                     |
|   | Head     | <b>owner</b> ≠ str(Photon.<br>MyActorNr) |                    |                                         |

Gambar 4. 34 Source Code Sinkronisasi Pergantian Giliran Bermain

Ketika pemain melakukan pemasangan *item* pada papan permainan, maka pemain lain juga akan mengetahui juga letak *item* pemain lain pada layar perangkatnya. Untuk melakukan hal tersebut, maka sistem akan melakukan sinkronisasi *item* ke antar pemain. Hal tersebut dapat dilihat pada gambar *source code* 4.35. Pada *source code* tersebut terdapat *condition command compare value* pada *local variable* PairItemCheck. Pada *condition command* tersebut, akan dilakukan *action command raise event* dengan mengirimkan data ke semua pemain berupa variabel nomor aktor pada Photon *real-time multiplayer*, *global variable* berupa CardSelected, CardPriceSelected, HeadX, HeadY, TailX, dan TailY, serta variabel card\_desc pada objek CardImage.

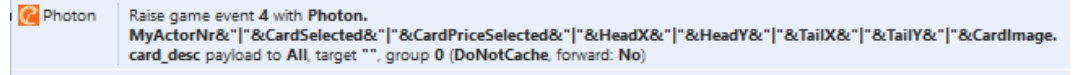

Gambar 4. 35 Raise Event Sinkronisasi Item

Apabila pemain mendapat *condition command On event* dari *source code* 4.35 maka akan dilakukan *action command create chess* objek Head dan Tail sesuai data yang telah didapatkan. Setelah membuat sebuah objek Head dan Tail pada papan permainan, akan dieksekusi beberapa *action command* selanjutnya berupa *set value* pada variabel owner, age, head\_desc, dan head\_type di objek Head. Setelah itu setiap pemain memiliki Head dan Tail yang berbeda-beda dengan menjalankan *action command set animation frame* pada objek Head dan Tail. *Source code* tersebut ditunjukkan pada gambar 4.36.

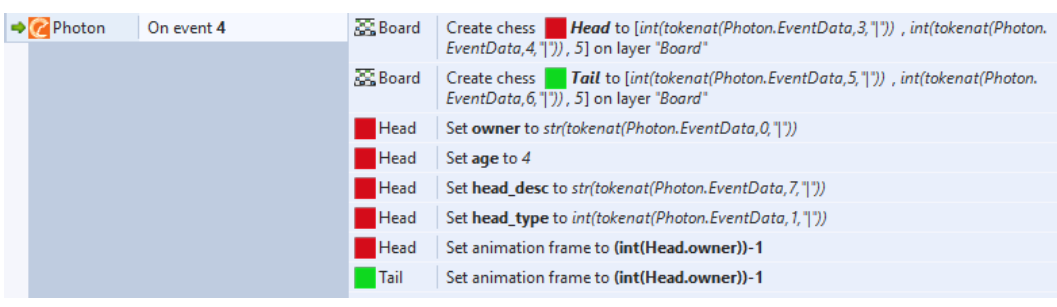

Gambar 4. 36 Source Code Sinkronisasi Item

Setelah meletakkan objek Head dan Tail pada papan permainan, maka sistem akan membuat *item* sesuai dengan gambar pada kartu yang didapat. Hal tersebut dapat dilihat pada source code pada gambar 4.37. Pada gambar tersebut terdapat 3 conditional command compare text dari system yang berfungsi untuk menyatakan bahwa nilai pada event data sama dengan harga kartu yang didapat. Apabila nilai pada event data sama dengan 7 maka akan dilakukan action command set value 1 pada variabel head\_level objek Head. Kemudian system akan membuat objek ItemLv1 pada papan permainan sesuai dengan event data. Item yang telah terbentuk akan melakukan action command set value pada variabel itemid dan set animation frame objek ItemLv1. Yang terakhir, system akan melakukan action command pada global variable CardSelected dan CardPriceSelected. Hal yang sama juga terjadi apabila nilai pada event data sama dengan 10, maka akan dilakukan action command set value 2 pada variabel head\_level objek Head. Kemudian system akan membuat objek ItemLv2 pada papan permainan sesuai dengan event data. Item yang telah terbentuk akan melakukan action command set value pada variabel itemid dan set animation frame objek ItemLv2. Yang terakhir, system akan melakukan action command pada global variable CardSelected dan CardPriceSelected.

Begitu juga bila nilai pada *event data* sama dengan 13 maka akan dilakukan *action command set value* 3 pada variabel head\_level objek Head. Kemudian *system* akan membuat objek ItemLv3 pada papan permainan sesuai dengan *event data. Item* yang telah terbentuk akan melakukan *action command set value* pada variabel itemid dan *set animation frame* objek ItemLv3. Yang terakhir, *system* akan melakukan *action command* pada *global variable* CardSelected dan CardPriceSelected. Hasil tampilan dari *source code* gambar 4.37 dapat dilihat pada gambar 4.38 dan 4.39.

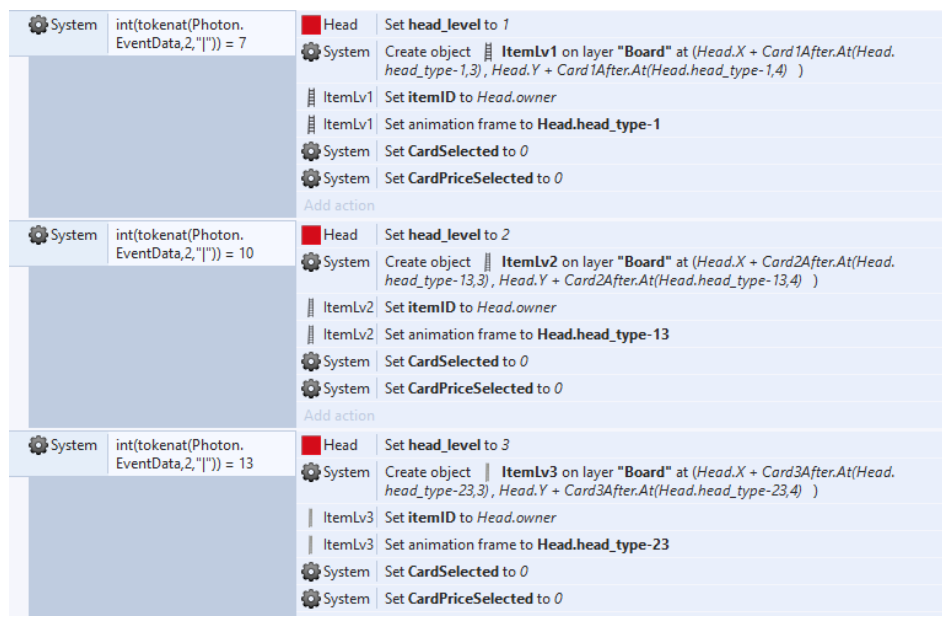

Gambar 4. 37 Source Code Pembuatan Item Sesuai Level

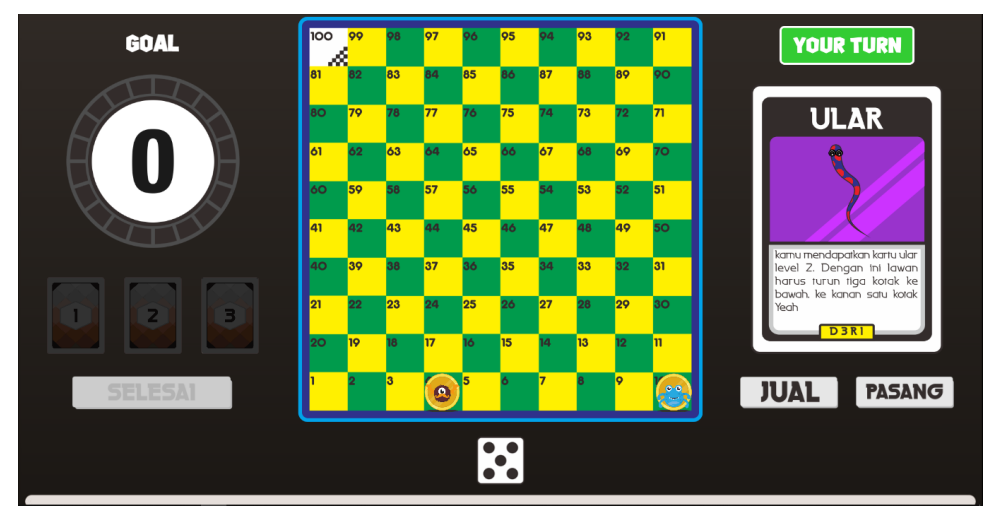

Gambar 4. 38 Tampilan Ketika Pemain Membeli Kartu

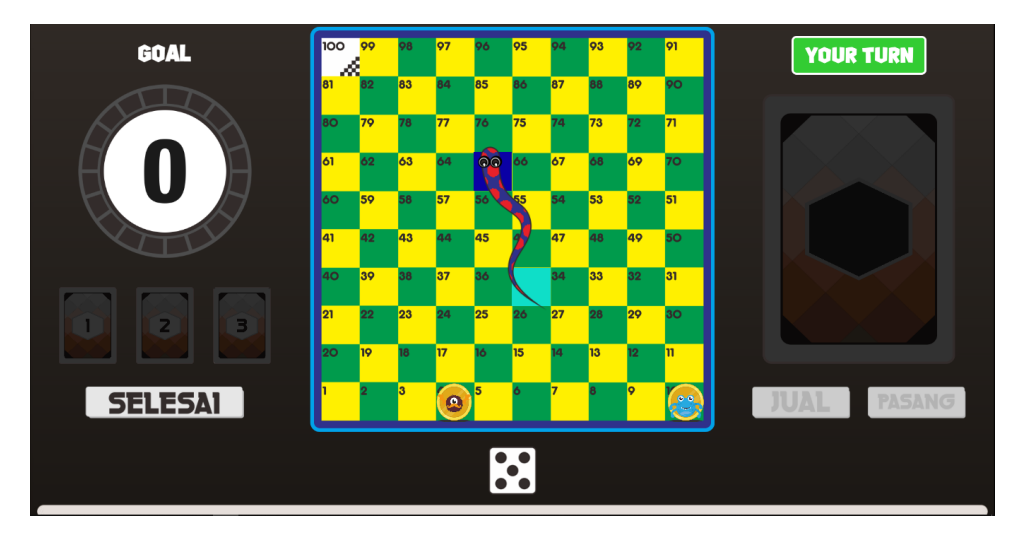

Gambar 4. 39 Tampilan Ketika Pemain Memasang Item Kartu

Ketika pemain lain mendapatkan giliran bermain, maka pemain akan menunggu pemain lain hingga melakukan *end*. Disaat menunggu tersebut pemain juga dapat melihat poin lawan dari notifikasi yang ditampilkan. Hal tersebut dapat dilihat pada gambar *source code* 4.40. Pada *source code* tersebut terdapat *condition command On object clicked* pada objek kartu. Ketika pemain menekan objek tersebut, maka *photon* akan melakukan *raise event* data variabel point pada objek Pawn untuk dikirimkan ke pemain lain.

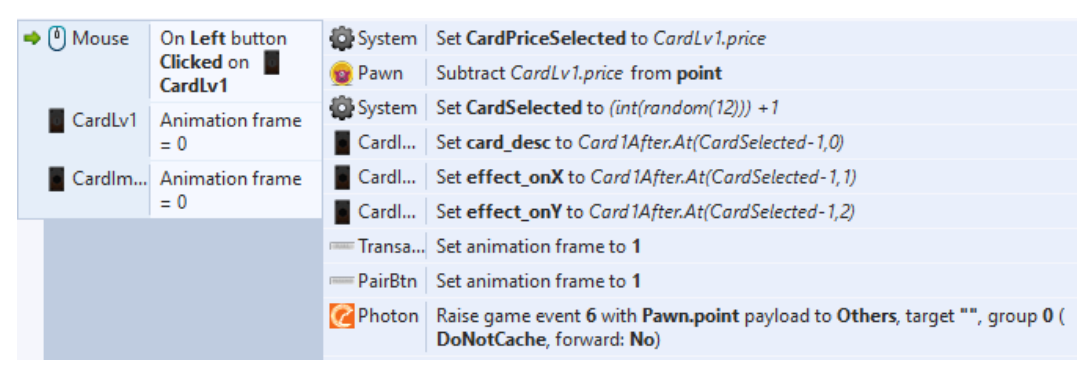

Gambar 4. 40 Source Code Update Poin Lawan

Apabila pemain lain mendapatkan *condition command On event 6*, maka objek *function* akan melakukan *action command call function* Message untuk memberitahu poin lawan. Hal tersebut dapat dilihat pada gambar *source code* 4.41.

| 📫 🌈 Photo | on On event 6                                |            |                                                                                                    |
|-----------|----------------------------------------------|------------|----------------------------------------------------------------------------------------------------|
| 🔅 S       | int(tokenat(Photon.EventData,1," "))<br>= 7  | 🔁 Function | Call <b>"Message"</b> ('Lawan Membeli Kartu Level 1" &newline& "Poin Lawan Menjadi " ∫(tokenat(Photon.<br>EventData,0,"['])& " poin" ) |
|           |                                              | Add action |                                                                                                    |
| 🔅 S       | int(tokenat(Photon.EventData,1," "))<br>= 10 | 🛱 Function | Call <b>"Message"</b> ('Lawan Membeli Kartu Level 2" &newline& 'Poin Lawan Menjadi " ∫(tokenat(Photon.<br>EventData,0," '))& " poin" ) |
|           |                                              |            |                                                                                                    |
| <b>\$</b> | int(tokenat(Photon.EventData,1," "))<br>= 13 | 🛱 Function | Call <b>"Message"</b> ('Lawan Membeli Kartu Level 3" &newline& "Poin Lawan Menjadi " ∫(tokenat(Photon.<br>EventData,0," "))& " poin" ) |

Gambar 4. 41 Source Code Memberitahu Poin Lawan

Untuk action command yang dilakukan oleh objek function dapat dilihat pada gamabr source code 4.42. Pada gambar tersebut terdapat 2 function berupa Message dan Info. Pada condition command function On Message, maka system akan melakukan action command set visible layer pada layar Notification kemudian melakukan action command function On Info, maka system akan melakukan action command function On Info, maka system akan melakukan action command set visible layer pada layar Info kemudian melakukan action command set animation frame pada objek SmallPopUp. Salah satu hasil function tersebut dapat dilihat pada gambar 4.43.

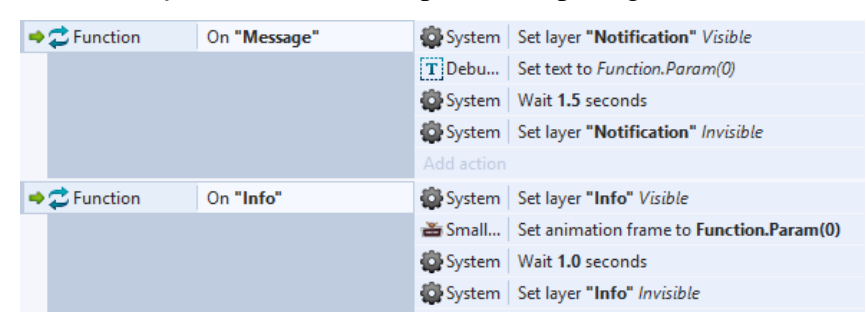

Gambar 4. 42 Source Code Objek Function

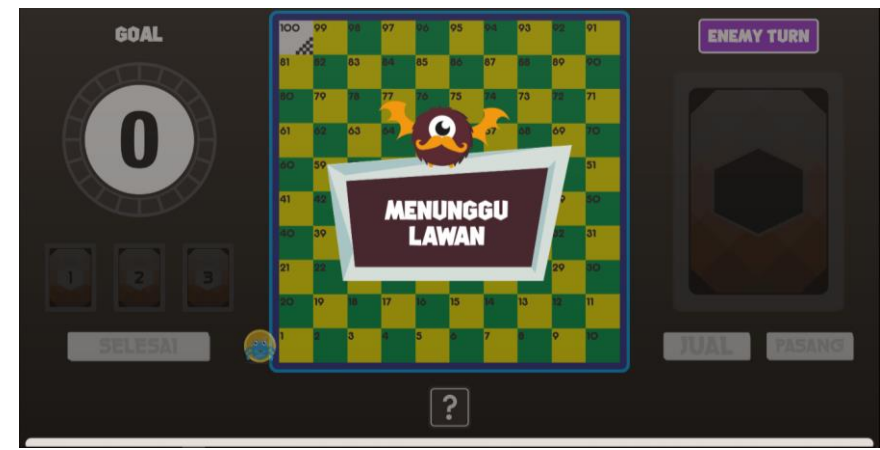

Gambar 4. 43 Tampilan Function Info

Ketika melakukan permainan, pemain dapat saja keluar dari *room* apabila mengalami sebuah gangguan yang disengaja maupun tidak disengaja. Untuk meninggalkan *room*, terdapat *condition command On actor suspend, On actor leave*, dan *On button clicked*. Apabila pemain mendapati *condition command* tersebut maka akan dilakukan *action command leave room* pada objek *rooms* dan *reset global variables* dan *go to* MainMenu. Source code tersebut dapat dilihat pada gambar 4.44.

|   | 📣 🕜 Photon | On actor suspend          | System     | Wait 25.0 seconds                                                                                                   |
|---|------------|---------------------------|------------|----------------------------------------------------------------------------------------------------|
|   |            |                           | System     | Set layer "Notification" Visible                                                                                    |
|   |            |                           | T DebugTxt | Set text to "Lawan Tidak Dapat Melanjutkan Permainan." &newline& "Permainan dibatalkan"                             |
|   |            |                           | System     | Wait 5.0 seconds                                                                                                    |
|   |            |                           | System     | Set layer "Notification" Invisible                                                                                  |
|   |            |                           | C Photon   | Leave room                                                                                                    |
|   |            |                           |            |                                                                                                    |
|   | 📣 🕜 Photon | On state change           | System     | Wait 10.0 seconds                                                                                                   |
|   |            |                           | 🗱 System   | Set layer "Alert" Visible                                                                                           |
|   |            |                           | T DebugTxt | Set text to "Terjadi Kesalahan Jaringan." &newline&Photon.ErrorMessage&newline& "Err Code : " &Photon.<br>ErrorCode |
|   |            |                           | CancelAL   | Set animation frame to 2                                                                                            |
|   |            |                           | Add action |                                                                                                    |
| ſ | 📣 🕛 Mouse  | On Left button Clicked on | C Photon   | Leave room                                                                                                    |
|   |            | CancelAlertBtn            | System     | Set layer "Alert" Invisible                                                                                         |
|   | CancelAL_  | Animation frame = 3       | System     | Go to MainMenu                                                                                                    |
| l | - CancelAL | active = 1                |            |                                                                                                    |
| I | 🛶 🌠 Photon | On actor leave            | Rooms      | Leave current room                                                                                                  |
| Ì |            |                           | System     | Reset global variables to default                                                                                   |
|   |            |                           | System     | Go to MainMenu                                                                                                    |
|   |            |                           |            |                                                                                                    |

Gambar 4. 44 Source Code Meninggalkan Permainan

6. Halaman Hasil Akhir

Pembangunan halaman hasil akhir pada aplikasi permainan *online multiplayer* ular tangga bergenre strategi ini dibuat berdasarkan bab 3 sub bab 3.2.4 poin 10 bagian f. Halaman ini menampilkan hasil akhir permainan apabila salah satu pemain telah mencapai kotak *finish*. Hal tersebut dapat ditunjukkan oleh gambar *source code* 4.45.

| 🌚 Pawn | x_position = 1  | 🖨 System | Wait 0.5 seconds                                                                              |
|--------|-----------------|----------|-----------------------------------------------------------------------------------------------|
| 🌚 Pawn | y_position = 0  | 🖨 System | Set Finish to "True"                                                                          |
| 🔞 Pawn | <b>move</b> = 0 | 😨 System | Set GetBonusTurn to "No"                                                                      |
|        |                 | System 😨 | Set GetDoubleSix to 0                                                                         |
|        |                 | C Photon | Raise game event 5 with Finish payload to All, target "", group 0 (DoNotCache, forward: $No)$ |

Gambar 4. 45 Source Code Berada di Kotak Finish

Pada *source code* tersebut ditunjukkan *condition command* apabila objek Pawn memiliki variabel x\_position sama dengan 1, y\_position sama dengan 0 dan move sama dengan 0. Pada *condition command* tersebut, *system* akan menjalankan *action command set value* pada *global variable* Finish, GetBonusTurn dan GetDoubleSix. Bagian terakhir akan dilakukan oleh *photon* dengan mengirimkan *action command raise event* data *global variable* Finish ke semua pemain.

Ketika pemain mendapatkan condition command On event 5, maka system akan melakukan action command set value pada global variable Finish, set visible pada layar Result, dan set active group pada untuk menonaktifikan grup strategy. Selain itu, pada condition command On event 5 terdapat juga condition command dimana pemain akan mendapatkan tampilan hasil akhir permainan. Bagi pemain yang memenangkan permainan, maka objek Pawn akan mendapati condition command compare value pada variabel number\_player, x\_position, y\_position, dan move. Ketika mendapati condition command tersebut, maka akan terdapat action command set text "You're Winner" pada objek TitleTxt, set background color dan go to pada objek System, serta leave room pada objek photon. Sedangkan bagi pemain yang kalah, maka objek Pawn akan mendapati condition command else. Ketika mendapati condition command tersebut, maka akan terdapat action command set text "You're Lose" pada objek TitleTxt, set background color dan go to pada objek System, serta leave room pada objek photon. Source code tersebut beserta tampilannya dapat dilihat pada gambar 4.46 dan 4.47.

| ⇒⊘ | Photon   | On event 5              | System 😨   | Set Finish to str(Photon.EventData)                     |
|----|----------|-------------------------|------------|---------------------------------------------------------|
|    |          |                         | ⊞ RollAf   | Clear                                                   |
|    |          |                         | 🖨 System   | Set layer "Result" Visible                              |
|    |          |                         | System 😨   | Set group "Strategy" Deactivated                        |
|    |          |                         | Add action |                                                         |
|    | 🌚 Pawn   | number_player = Photon. | T TitleTxt | Set text to "You're Winner"                             |
|    | _        | MyActorNr               | 🖨 System   | Set layer "Result" background color to rgb(204, 255, 0) |
| _  | 😰 Pawn   | x_position = 1          | System 😨   | Wait 1.5 seconds                                        |
|    | 😰 Pawn   | y_position = 0          | Photon     | Leave room                                              |
|    | 😰 Pawn   | <b>move</b> = 0         | System     | Go to MainMenu                                          |
|    |          |                         |            |                                                         |
| _  | 🖨 System | Else                    | T TitleTxt | Set text to "You're Lose"                               |
|    |          |                         | 🛱 System   | Set layer "Result" background color to rgb(0, 0, 0)     |
|    |          |                         | 🖨 System   | Wait 1.5 seconds                                        |
|    |          |                         | C Photon   | Leave room                                              |
|    |          |                         | 😨 System   | Go to MainMenu                                          |
|    |          |                         |            |                                                         |

Gambar 4. 46 Source Code Hasi Akhir Permainan

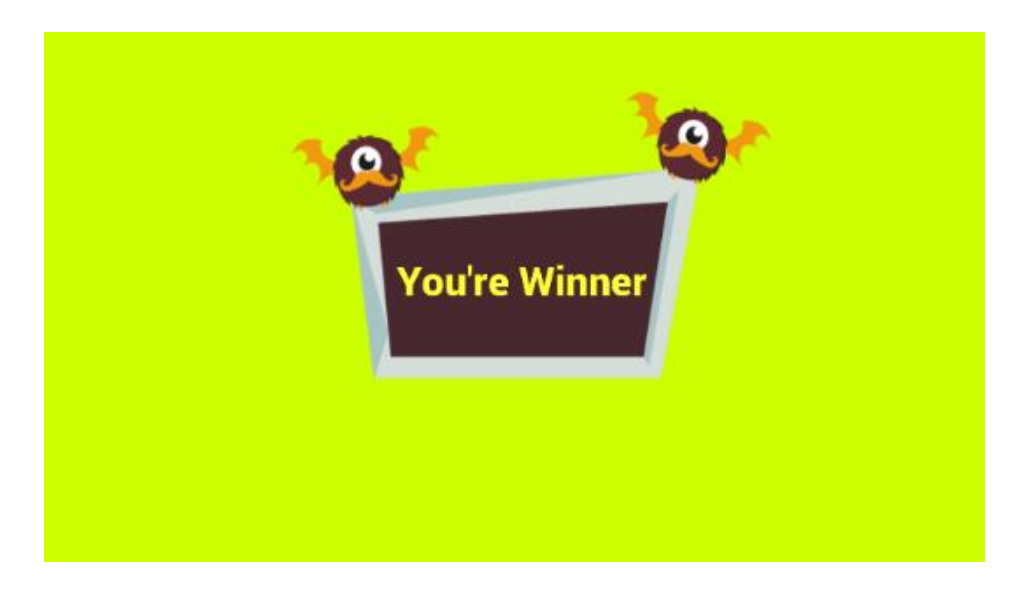

Gambar 4. 47 Tampilan Halaman Hasil Akhir Permainan

#### 4.2. Testing

Untuk memastikan permainan digital *online multiplayer* ular tangga bergenre strategi dapat berjalan sesuai dengan yang diharapkan, maka penulis melakukan empat tahap pengujian pada aplikasi tersebut. Pengujian yang pertama yaitu pengujian konektifitas *backend*. Pengujian kedua yaitu pengujian *gameplay* permainan. Pengujian ketiga yaitu pengujian performa. Pengujian yang terakhir yaitu pengujian portabilitas.

#### 4.2.1. Pengujian Konektifitas Backend

Pengujian konektifitas *backend* adalah sebuah pengujian untuk mengetahui kinerja layanan *backend* dalam mengelola fitur *multiplayer* pada permainan, baik ketika terhubung dengan jaringan maupun tidak.

a. Tujuan Pengujian

Pengujian konektifitas *backend* tersebut bertujuan untuk memastikan apakah layanan *backend* yang bertugas untuk mengelola fitur *multiplayer* pada permainan dapat melakukan sesuai dengan fungsinya atau tidak.

b. Lingkungan Pengujian

Dalam pengujiannya, penulis menggunakan dua perangkat PC atau Laptop. Berikut spesifikasi dari dua perangkat PC atau Laptop yang digunakan. 1) PC atau Laptop A

Perangkat yang digunakan adalah Lenovo Z40-45 dengan spesifikasi,

- Processor : AMD A8-6410 APU 2.00 GHz
- Operating System (OS) : Windows 10 Pro 64-bit
- Installed Memory (RAM) : 4,00 GB
- Memory (Hardisk) : 500 GB
- 2) PC atau Laptop B

Perangkat yang digunakan adalah Asus XAS20 dengan spesifikasi,

- Processor : Intel Core i3-3217U 1.80 GHz
- Operating System (OS) : Windows 10 Education 64-bit
- Installed Memory (RAM) : 4,00 GB
- Memory (Hardisk) : 500 GB
- c. Prosedur Pengujian

Dalam melakukan pengujian konektifitas *backend* pada aplikasi, penulis menjalankan permainan *online multiplayer* ular tangga bergenre strategi dan mengamati *server* layanan *backend* yang diakses melalui *browser* secara bersamaan. Hal tersebut dilakukan untuk memastikan apakah fitur *backend* yang berjalan pada aplikasi telah sesuai dengan data yang ditampilkan pada *server* layanan *backend* atau tidak. Fitur *backend* yang diuji pada aplikasi ini yaitu fitur *real-time multiplayer* pada Photon Cloud serta fitur *authentication* dan *real-time database* pada Firebase. Pengujian konektifitas *backend* ini dilakukan dengan menggunakan alamat IP lokal 192.168.43.37 dan *port* 50000 untuk menghubungkan perangkat PC atau Laptop dengan permainan digital *online multiplayer* ular tangga bergenre strategi. Setiap skenario pengujian dari masing-masing fitur layanan *backend* akan dilakukan sebanyak 3 kali pengujian.

d. Hasil dan Pembahasan

Hasil dari pengujian konektifitas *backend* dapat dilihat pada tabel 4.1, 4.2, dan 4.3. Berikut hasil dan pembahasan dari pengujian konektifitas *backend* yang telah dilakukan.

|    | Firebase Authentication                                                               |                                                                                                 |                                                                                   |          |  |  |  |
|----|---------------------------------------------------------------------------------------|-------------------------------------------------------------------------------------------------|-----------------------------------------------------------------------------------|----------|--|--|--|
| No | Skenario<br>Pengujian                                                                 | Hasil yang<br>diharapkan                                                                        | Hasil yang diterima                                                               | Status   |  |  |  |
| 1  | Pemain<br>memasukkan<br>nama dan<br>menekan tombol<br>OK yang aktif                   | Firebase<br>menyimpan data<br>nama dan<br>memberikan ID<br>Otentifikasi                         | Firebase<br>authentication<br>menyimpan nama<br>dan memberikan ID<br>Otentifikasi | Berhasil |  |  |  |
| 2  | Pemain membuka<br>aplikasi yang<br>telah terdaftar <i>log</i><br><i>in</i> sebelumnya | Firebase<br>membaca<br>session pada<br>aplikasi dan<br>langsung<br>menuju halaman<br>menu utama | Pemain langsung<br>menuju halaman<br>menu utama                                   | Berhasil |  |  |  |

Tabel 4. 1 Hasil Pengujian Fitur Firebase Authentication

Tabel 4. 2 Hasil Pengujian Fitur Firebase Real-time Database

|    | Firebase Real-time Database           |                                                                                                    |                                                                                                    |          |  |  |  |
|----|---------------------------------------|----------------------------------------------------------------------------------------------------|----------------------------------------------------------------------------------------------------|----------|--|--|--|
| No | Skenario<br>Pengujian                 | Hasil yang<br>diharapkan                                                                                                  | Hasil yang<br>diterima                                                                                                    | Status   |  |  |  |
| 1  | Pemain berada<br>halaman main<br>menu | Firebase<br>memasukkan<br>pemain ke dalam<br><i>lobby</i>                                                                 | Firebase <i>real-time</i><br><i>database</i><br>menampilkan<br>pemain yang telah<br>masuk ke dalam<br><i>lobby</i>                                                                                 | Berhasil |  |  |  |
| 2  | Pemain menekan<br>tombol bermain      | Pemain<br>meninggalkan<br><i>lobby</i> dan<br>membuat <i>room</i><br>baru atau<br>memasuki room<br>yang telah<br>tersedia | Firebase <i>real-time</i><br><i>database</i><br>menghapus data<br>pemain yang<br>terdapat pada <i>lobby</i><br>dan membuat <i>room</i><br>baru atau memasuki<br><i>room</i> yang telah<br>tersedia | Berhasil |  |  |  |

|    | Firebase Real-time Database                                                  |                                                                                  |                                                                                                    |          |  |  |
|----|------------------------------------------------------------------------------|----------------------------------------------------------------------------------|----------------------------------------------------------------------------------------------------|----------|--|--|
| No | Skenario<br>Pengujian                                                        | Hasil yang<br>diharapkan                                                         | Hasil yang<br>diterima                                                                                                    | Status   |  |  |
| 3  | Pemain menekan<br>tombol batal                                               | Pemain<br>meninggalkan<br><i>room</i> dan kembali<br>ke <i>lobby</i>             | Firebase <i>real-time</i><br><i>database</i><br>menghapus data<br>pemain yang<br>terdapat pada <i>room</i><br>dan memasukkan<br>pemain ke dalam<br><i>lobby</i> | Berhasil |  |  |
| 4  | Pemain<br>menyelesaikan<br>permainan dan<br>melihat hasil<br>akhir permainan | Pemain<br>meninggalkan<br><i>room</i> dan kembali<br>ke <i>lobby</i>             | Firebase <i>real-time</i><br><i>database</i><br>menghapus data<br>pemain yang<br>terdapat pada <i>room</i><br>dan memasukkan<br>pemain ke dalam<br><i>lobby</i> | Berhasil |  |  |
| 5  | Pemain<br>kehilangan<br>koneksi internet                                     | Data pemain tidak<br>muncul pada<br>Firebase <i>real-time</i><br><i>database</i> | Data pemain pada<br>Firebase <i>real-time</i><br><i>database</i> tidak<br>muncul                                                                                | Berhasil |  |  |

### Tabel 4. 3 Hasil Pengujian Fitur Photon Real-time Multiplayer

|    | Photon Real-time Multiplayer                        |                                                                                                    |                                                                                                    |          |  |  |  |
|----|-----------------------------------------------------|----------------------------------------------------------------------------------------------------|----------------------------------------------------------------------------------------------------|----------|--|--|--|
| No | Skenario<br>Pengujian                               | Hasil yang<br>diharapkan                                                                           | Hasil yang<br>diterima                                                                                     | Status   |  |  |  |
| 1  | Pemain<br>membuka<br>aplikasi dan<br>koneksi stabil | Data statistik CCU<br>pada photon server<br>menjadi 2,dan<br>pemain masuk ke<br>dalam <i>lobby</i> | Data statistik CCU<br>pada <i>photon server</i><br>menjadi 2, dan<br>pemain masuk ke<br>dalam <i>lobby</i> | Berhasil |  |  |  |
| 2  | Pemain<br>kehilangan<br>koneksi<br>internet         | Pemain memutus<br>koneksi dengan<br>photon server                                                  | Pemain tidak<br>terhubung ke <i>photon</i><br><i>server</i>                                                | Berhasil |  |  |  |

| Photon Real-time Multiplayer |                                                                                                   |                                                                                                    |                                                                                                    |          |  |  |
|------------------------------|---------------------------------------------------------------------------------------------------|----------------------------------------------------------------------------------------------------|----------------------------------------------------------------------------------------------------|----------|--|--|
| No                           | Skenario<br>Pengujian                                                                             | Hasil yang<br>diharapkan                                                                                                    | Hasil yang<br>diterima                                                                                                    | Status   |  |  |
| 3                            | Pemain<br>menekan<br>tombol bantuan                                                               | Sistem<br>menampilkan<br>jumlah <i>room</i> yang<br>terdapat di dalam<br>permainan, jumlah<br><i>client</i> yang tidak<br>berada di dalam<br><i>room</i> , jumlah <i>client</i><br>yang berada di<br>dalam <i>room</i> , dan<br>jumlah total <i>client</i><br>yang terhubung<br>dengan permainan | Halaman menu<br>utama menampilkan<br>jumlah <i>room</i> yang<br>terdapat di dalam<br>permainan, jumlah<br><i>client</i> yang tidak<br>berada di dalam<br><i>room</i> , jumlah <i>client</i><br>yang berada di<br>dalam <i>room</i> , dan<br>jumlah total <i>client</i><br>yang terhubung<br>dengan permainan | Berhasil |  |  |
| 4                            | Pemain<br>menekan<br>tombol<br>bermain                                                            | Pemain<br>meninggalkan <i>lobby</i><br>dan membuat <i>room</i><br>baru atau memasuki<br>room yang telah<br>tersedia. Data<br>statistik <i>Rooms</i><br>menjadi 1.                                                                                                    | Data statistik <i>Rooms</i><br>pada photon server<br>menjadi 1 yang<br>menandakan pemain<br>berada pada <i>room</i><br>dan meninggalkan<br><i>lobby</i>                                                                                                    | Berhasil |  |  |
| 5                            | Pemain<br>menekan<br>tombol batal                                                                 | Pemain<br>meninggalkan <i>room</i><br>dan kembali ke<br>dalam <i>lobby</i> . Data<br>statistik <i>Rooms</i><br>menjadi 0                                                                                                    | Data statistik <i>Rooms</i><br>pada photon server<br>menjadi 0 yang<br>menandakan pemain<br>berada pada <i>lobby</i><br>dan meninggalkan<br><i>room</i>                                                                                                    | Berhasil |  |  |
| 6                            | Pemain<br>kehilangan<br>koneksi<br>internet saat<br>berada di<br>halaman <i>in</i><br><i>game</i> | Sistem memberikan<br>notifikasi<br>menunggu untuk<br>pemain yang masih<br>berada di <i>room</i>                                                                                                    | Terdapat notifikasi<br>menunggu untuk<br>pemain yang masih<br>berada di <i>room</i>                                                                                                    | Berhasil |  |  |
| 7                            | Pemain tidak<br>kembali ke<br>dalam <i>room</i><br>yang sama<br>selama 30 detik                   | Pemain yang masih<br>berada di <i>room</i><br>meninggalkan<br>permainan. Data<br>statistik Rooms<br>menjadi 0                                                                                                    | Data statistik <i>Rooms</i><br>pada photon server<br>menjadi 0 yang<br>menandakan pemain<br>meninggalkan <i>room</i>                                                                                                    | Berhasil |  |  |

|                          | Photon Real-time Multiplayer              |                                                                                                    |                                                                                                    |          |  |  |  |  |
|--------------------------|-------------------------------------------|----------------------------------------------------------------------------------------------------|----------------------------------------------------------------------------------------------------|----------|--|--|--|--|
| No Skenario<br>Pengujian |                                           | Hasil yang<br>diharapkan                                                                                           | Hasil yang<br>diterima                                                                                               | Status   |  |  |  |  |
| 8                        | Semua pemain<br>meninggalkan<br>permainan | Semua pemain<br>meninggalkan <i>room</i><br>dan menghapus<br><i>room.</i> Data statistik<br><i>Rooms</i> menjadi 0 | Data statistik <i>Rooms</i><br>pada photon server<br>menjadi 0 yang<br>menandakan pemain<br>meninggalkan <i>room</i> | Berhasil |  |  |  |  |

Hasil pengujian konektifitas *backend* yang ditunjukkan tabel 4.1, 4.2, 4.3 tersebut, menunjukkan bahwa dari keseluruhan poin yang diujikan, semuanya dapat memenuhi hasil yang diharapkan. Hal tersebut dapat dilihat dari 2 poin pada pengujian Firebase *authentication*, 5 poin pada pengujian Firebase *real-time database*, dan 8 poin pada pengujian Photon *real-time multiplayer* yang dapat berjalan sesuai dengan yang diharapkan.

e. Kesimpulan Pengujian

Berdasarkan hasil pengujian dari ketiga fitur yang digunakan pada permainan online multiplayer ular tangga bergenre strategi seperti Firebase Authentication, Firebase Real-time Database, dan Photon Real-time Multiplayer, diketahui bahwa layanan backend tersebut dapat berjalan dan berfungsi dengan baik ketika memainkan permainan. Hal tersebut membuat fitur multiplayer yang terdapat pada permainan dapat berjalan dengan baik.

#### 4.2.2. Pengujian Gameplay

Pengujian *gameplay* adalah pengujian yang dilakukan untuk mengetahui apakah fungsi yang terdapat dalam permainan sudah berjalan sesuai dengan yang diharapkan atau tidak. Pengujian ini menggunakan metode *black box testing* yang akan menguji kesesuaian antara nilai *input* dengan hasil *output* dari beberapa fungsi pada permainan.

a. Tujuan Pengujian

Pengujian *gameplay* bertujuan untuk menjamin bahwa fungsi yang terdapat dalam permainan dapat berjalan sesuai dengan yang diharapkan dan bebas dari *bug*.

b. Prosedur Pengujian

Pengujian dimulai dengan memainkan permainan *online multiplayer* ular tangga bergenre strategi secara langsung oleh pemain untuk memastikan apakah fungsi yang terdapat pada aplikasi telah berjalan baik atau tidka. Setiap skenario pengujian akan dilakukan sebanyak 3 kali uji.

#### c. Hasil dan Pembahasan Pengujian

Hasil dari pengujian *gameplay* permainan dapat dilihat pada tabel 4.4. Berikut hasil dari pengujian *gameplay* yang dilakukan.

| No                       | Skenario<br>Pengujian                                                                                                    | Hasil yang Hasil yang<br>diharapkan diterima                                           |                                                                                                    | Status   |
|--------------------------|----------------------------------------------------------------------------------------------------|----------------------------------------------------------------------------------------|----------------------------------------------------------------------------------------------------|----------|
| 1                        | Pemain<br>menekan tombol<br>OK (halaman<br><i>log in</i> )                                                                                                    | Menampilkan<br>halaman menu<br>utama<br>Sistem<br>menampilkan<br>halaman menu<br>utama |                                                                                                    | Berhasil |
| Pemain<br>menekan tombol |                                                                                                    | Pemain<br>menekan tombol<br>Menampilkan<br>halaman<br>preparation game                 |                                                                                                    | Berhasil |
| 2                        | bermain<br>(halaman menu<br>utama)                                                                                                    | Menampilkan nama<br>pemain dan pion<br>yang digunakan<br>pemain                        | Sistem<br>menampilkan nama<br>pemain dan pion<br>yang digunakan<br>pemain                           | Berhasil |
| 3                        | Pemain                                                                                                    | Menampilkan nama<br>lawan dan pion<br>milik lawan                                      | Sistem<br>menampilkan nama<br>lawan dan pion<br>milik lawan                                         | Berhasil |
| 3                        | menemukan<br>lawan                                                                                                    | Menampilkan hasil<br>pengundian giliran<br>bermain                                     | Sistem<br>menampilkan hasil<br>pengundian giliran<br>bermain                                        | Berhasil |
| 4                        | Progress bar<br>mencapai 100 %<br>(halaman<br>game)Menampilkan<br>pemberitahuan<br>permainan dimulai<br>dan pemberitahuan<br>giliran bermainSistem<br>menampilk<br>pemberitah<br>permainan<br>dan pemberitahuan<br>giliran bermain |                                                                                        | Sistem<br>menampilkan<br>pemberitahuan<br>permainan dimulai<br>dan pemberitahuan<br>giliran bermain | Berhasil |

Tabel 4. 4 Hasil Pengujian Fungsi Aplikasi

| No | Skenario<br>Pengujian                                                        | Hasil yang<br>diharapkan                                                                   | Hasil yang<br>diterima                                                                                | Status   |
|----|------------------------------------------------------------------------------|--------------------------------------------------------------------------------------------|----------------------------------------------------------------------------------------------------|----------|
| 5  | Pemain<br>menekan tombol<br>batal (halaman<br>preparation<br>game)           | Menampilkan<br>halaman menu<br>utama                                                       | Sistem<br>menampilkan<br>halaman menu<br>utama                                                        | Berhasil |
| 6  | Pemain<br>menekan tombol<br>panduan<br>bermain<br>(halaman menu<br>utama)    | Menampilkan<br>halaman tutorial<br>permainan                                               | Sistem<br>menampilkan<br>halaman tutorial<br>permainan                                                | Berhasil |
| 7  | Pemain<br>menekan tombol<br>keluar (halaman<br>menu utama)                   | Keluar dari aplikasi                                                                       | Sistem<br>mengeluarkan<br>pemain dari<br>aplikasi                                                     | Berhasil |
| 8  | Pemain<br>menekan tombol<br>selanjutnya                                      | Menampilkan slide<br>gambar tutorial<br>permainan<br>selanjutnya                           | Sistem<br>menampilkan slide<br>gambar tutorial<br>permainan<br>selanjutnya                            | Berhasil |
| 9  | Pemain<br>menekan tombol<br>sebelumnya<br>(halaman<br>tutorial<br>permainan) | Menampilkan slide<br>gambar tutorial<br>permainan<br>sebelumnya                            | Sistem<br>menampilkan slide<br>gambar tutorial<br>permainan<br>sebelumnya                             | Berhasil |
| 10 | Pemain<br>menekan tombol<br>keluar (halaman<br>tutorial<br>permainan)        | Menampilkan<br>halaman menu<br>utama                                                       | Sistem<br>menampilkan<br>halaman menu<br>utama                                                        | Berhasil |
| 11 | Pemain<br>menekan tombol<br>dadu pada<br>(halaman <i>in</i><br>game)         | Dadu mengacak<br>angka dan<br>menampilkan<br>angka yang di<br>dapat                        | Sistem<br>menampilkan dadu<br>yang sedang<br>mengacak angka<br>dan menampilkan<br>angka yang di dapat | Berhasil |
| 12 | Pion berjalan                                                                | <i>Point</i><br><i>bar</i> menampilkan<br>poin yang didapat<br>berdasarkan<br>langkah pion | <i>Point</i><br><i>bar</i> menampilkan<br>poin yang didapat<br>berdasarkan<br>langkah pion            | Berhasil |

| No | Skenario<br>Pengujian                                                        | Hasil yang<br>diharapkan                                                                                         | Hasil yang<br>diterima                                                                                                    | Status   |
|----|------------------------------------------------------------------------------|----------------------------------------------------------------------------------------------------|----------------------------------------------------------------------------------------------------|----------|
| 13 | Pemain<br>mendapatkan<br>angka dadu 6                                        | Menampilkan<br>pemberitahuan<br>bahwa pemain<br>mendapat <i>bonus</i><br><i>turn</i>                             | Sistem<br>menampilkan<br>pemberitahuan<br>bahwa pemain<br>mendapat <i>bonus</i><br><i>turn</i>                             | Berhasil |
| 14 | Pemain<br>menekan tombol<br>selesai (halaman<br><i>in game</i> )             | Menampilkan<br>pemberitahuan<br>bahwa giliran telah<br>berganti dan<br>pemberitahuan<br>sedang menunggu<br>lawan | Sistem<br>menampilkan<br>pemberitahuan<br>bahwa giliran telah<br>berganti dan<br>pemberitahuan<br>sedang menunggu<br>lawan | Berhasil |
|    | Point bar<br>berkurang sesuai<br>dengan kartu yang<br>dipilih                |                                                                                                    | <i>Point bar</i><br>berkurang sesuai<br>dengan kartu yang<br>dipilih                                                       | Berhasil |
| 15 | <ul><li>menekan tombol</li><li>kartu sesuai</li><li>level (halaman</li></ul> | Menampilkan hasil<br>kartu yang dipilih                                                                          | Sistem<br>menampilkan hasil<br>kartu yang dipilih                                                                          | Berhasil |
|    | in game)                                                                     | Tombol pasang dan<br>jual aktif                                                                                  | Sistem<br>mengaktifkan<br>Tombol pasang dan<br>jual                                                                        | Berhasil |
| 16 | Pemain<br>menekan tombol<br>jual (halaman <i>in</i><br><i>game</i> )         | <i>Point bar</i><br>bertambah sesuai<br>harga jual kartu                                                         | <i>Point bar</i><br>bertambah sesuai<br>harga jual kartu                                                                   | Berhasil |
| 17 | Pemain<br>menekan tombol<br>pasang<br>(halaman <i>in</i><br><i>game</i> )    | Kotak pada papan<br>permainan dapat<br>dipilih atau ditekan                                                      | Kotak pada papan<br>permainan dapat<br>dipilih atau ditekan                                                                | Berhasil |
| 18 | Pemain<br>menekan kotak<br><i>finish</i> pada<br>papan<br>permainan          | Menampilkan<br>notifikasi<br>peringatan                                                                          | Sistem<br>menampilkan<br>notifikasi<br>peringatan                                                                          | Berhasil |
| 19 | Pemain<br>menekan kotak<br>berisi objek<br>(pion, <i>item</i> )              | Menampilan<br>notifikasi<br>peringatan                                                                           | Sistem menampilan<br>notifikasi<br>peringatan                                                                              | Berhasil |

| No | Skenario<br>Pengujian                                                                                                    | Hasil yang<br>diharapkan                                                    | Hasil yang<br>diterima                                                                     | Status   |
|----|----------------------------------------------------------------------------------------------------|-----------------------------------------------------------------------------|--------------------------------------------------------------------------------------------|----------|
| 20 | <i>Item</i> yang<br>dipasang,<br>mengenai objek<br>lain (pion, <i>item</i><br>lain), berada di<br>kotak <i>finish</i> ,<br>atau keluar area<br>papan<br>permainan | Menampilkan<br>notifikasi<br>peringatan                                     | Ienampilkan<br>otifikasi<br>eringatan<br>Sistem<br>menampilkan<br>notifikasi<br>peringatan |          |
| 21 | Pemain<br>menekan kotak                                                                                                    | Memasang <i>item</i><br>sesuai hasil kartu<br>yang didapat                  | Sistem memasang<br><i>item</i> sesuai hasil<br>kartu yang didapat                          | Berhasil |
| 21 | objek                                                                                                    | Menutup tampilan<br>hasil kartu yang di<br>dapat                            | Sistem menutup<br>tampilan hasil kartu<br>yang di dapat                                    | Berhasil |
| 22 | Pion berhenti<br>berjalan dan<br>berada tepat di                                                                                                    | Pion berpindah<br>posisi ke ekor <i>item</i><br>ular lawan                  | Sistem<br>memindahkan pion<br>ke ekor <i>item</i> ular<br>lawan                            | Berhasil |
|    | kepala <i>item</i> ular<br>lawan                                                                                                    | <i>Item</i> menghilang<br>dari papan<br>permainan                           | Sistem menghapus<br><i>item</i> dari papan<br>permainan                                    | Berhasil |
| 23 | Pion berhenti<br>berjalan dan<br>berada tepat di                                                                                                    | Pion berpindah<br>posisi ke ujung<br>lainnya <i>item</i> tangga<br>pemain   | Sistem<br>memindahkan pion<br>ke ujung lainnya<br><i>item</i> tangga pemain                | Berhasil |
|    | kepala <i>item</i><br>tangga pemain                                                                                                    | <i>Item</i> menghilang<br>dari papan<br>permainan                           | Sistem menghapus<br><i>item</i> dari papan<br>permainan                                    | Berhasil |
| 24 | Umur <i>item</i> telah<br>habis                                                                                                    | <i>Item</i> menghilang<br>dari papan<br>permainan                           | ilang Sistem menghapus<br><i>item</i> dari papan<br>permainan                              |          |
| 25 | Pion berhenti<br>berjalan dan<br>berada tepat di<br>kotak <i>finish</i>                                                                                           | Menampilkan hasil<br>akhir permainan<br>dan menuju<br>halaman menu<br>utama | Sistem<br>menampilkan hasil<br>akhir permainan<br>dan menuju<br>halaman menu<br>utama      | Berhasil |

Dari hasil pengujian *gameplay* permainan tersebut, dapat diketahui bahwa dari seluruh skenario pengujian yang dilakukan semuanya dapat berjalan dan

memenuhi kriteria yang diharapkan. Terlihat pada tabel 4.4 semua tombol dan fungsi yang diujikan dapat berjalan dengan baik.

d. Kesimpulan Pengujian

Berdasarkan hasil pengujian *gameplay* yang telah dilakukan, seluruh fungsi pada permainan *online multiplayer* ular tangga bergenre strategi dapat digunakan dengan baik. Semua tombol dan fungsi yang terdapat pada aplikasi dapat digunakan oleh pemain sehingga permainan dapat berjalan dengan lancar.

#### 4.2.3. Pengujian Performa

Pengujian performa merupakan pengujian untuk mengetahui performa PC atau Laptop dalam menjalankan permainan *online multiplayer* ular tangga bergenre strategi. Pengujian dilakukan dengan melihat aktifitas peningkatan pada *Random Access Memory* (RAM) dari perangkat PC atau Laptop karena menurut *Top Ten Reviews* (TopTenReviews, 2019), komponen tersebut merupakan bagian vital pada sebuah PC atau Laptop *gaming*.

a. Tujuan Pengujian

Pengujian performa bertujuan untuk mengetahui tingkat performa PC atau Laptop dalam menjalankan permainan *online multiplayer* ular tangga bergenre strategi di RAM yang berbeda-beda.

b. Lingkungan Pengujian

Berdasarkan apa yang dikutip oleh *Top Ten Reviews* (TopTenReviews, 2019), maka dari itu penulis melakukan pengujian pada RAM berkapasitas 2 GB sampai 8 GB dengan pembagian seperti berikut:

- 1. 2 PC atau Laptop dengan kapasitas RAM 2GB
- 2 PC atau Laptop yang masing-masing berkapasitas RAM 2 GB dan 4 GB
- 2 PC atau Laptop yang masing-masing berkapasitas RAM 2 GB dan 8 GB
- 4. 2 PC atau Laptop dengan kapasitas RAM 4 GB
- 2 PC atau Laptop yang masing-masing berkapasitas RAM 4 GB dan 8 GB

- 6. 2 PC atau Laptop dengan kapasitas RAM 8 GB
- c. Prosedur Pengujian

Setiap pengujian akan dilakukan 2 kali dengan salah satu perangkat PC atau Laptop bergantian menjadi *host* dalam permainan. Pengujian dimulai dengan melihat kondisi RAM sebelum memulai permainan dan ketika menjalankan permainan *online multiplayer* ular tangga bergenre strategi. Pengujian tersebut akan dilakukan selama 25 menit. Penulis kemudian akan mencatat kondisi RAM setiap 5 menit sekali.

d. Hasil dan Pembahasan

Hasil dan pembahasan dari pengujian tersebut dapat dilihat pada tabel 4.5 di bawah ini.

| No  | Perangkat                            | RAM           | RAM Sebelum<br>Bermain | Peni | ingkata<br>mei | n Saat H<br>nit ke- ( | Bermain<br>GB) | di 5 | Rata-<br>Rata |
|-----|--------------------------------------|---------------|------------------------|------|----------------|-----------------------|----------------|------|---------------|
| 110 |                                      | ( <b>GB</b> ) | (GB)                   | 1    | 2              | 3                     | 4              | 5    | (GB)          |
| 1   | PC atau<br>Laptop A<br>(Host)        | 2             | 1                      | 0,3  | 0,4            | 0,4                   | 0,3            | 0,3  | 0,34          |
|     | PC atau<br>Laptop B                  | 2             | 0,7                    | 0,2  | 0,3            | 0,4                   | 0,3            | 0,3  | 0,3           |
|     | PC atau<br>Laptop A                  | 2             | 1,1                    | 0,3  | 0,3            | 0,2                   | 0,3            | 0,2  | 0,26          |
| 2   | PC atau<br>Laptop B<br><i>(Host)</i> | 2             | 0,8                    | 0,3  | 0,3            | 0,3                   | 0,2            | 0,3  | 0,28          |
| 3   | PC atau<br>Laptop A<br>(Host)        | 2             | 1,1                    | 0,4  | 0,3            | 0,4                   | 0,5            | 0,4  | 0,4           |
|     | PC atau<br>Laptop B                  | 4             | 2,4                    | 0,3  | 0,3            | 0,3                   | 0,3            | 0,2  | 0,28          |
|     | PC atau<br>Laptop A                  | 2             | 1,2                    | 0,3  | 0,4            | 0,3                   | 0,3            | 0,3  | 0,32          |
| 4   | PC atau<br>Laptop B<br>(Host)        | 4             | 2,4                    | 0,3  | 0,4            | 0,4                   | 0,3            | 0,3  | 0,34          |
| 5   | PC atau<br>Laptop A<br>(Host)        | 2             | 0,9                    | 0,5  | 0,5            | 0,5                   | 0,4            | 0,5  | 0,48          |
|     | PC atau<br>Laptop B                  | 8             | 3,2                    | 0,5  | 0,6            | 0,6                   | 0,5            | 0,5  | 0,54          |

Tabel 4. 5 Hasil Pengujian Performa

|    |                     |             | Sabalum     | Pen            | ingkata | n Saat H | Bermain     | di 5 | Data          |
|----|---------------------|-------------|-------------|----------------|---------|----------|-------------|------|---------------|
| No | Perangkat           | RAM<br>(CB) | Bermain     | menit ke- (GB) |         |          |             |      | Rata-         |
|    |                     | (0)         | (GB)        | 1              | 2       | 3        | 4           | 5    | (GB)          |
|    | PC atau             | 2           | 0,9         | 0,4            | 0,4     | 0,5      | 0,5         | 0,5  | 0,46          |
| 6  | Laptop A<br>PC atau |             |             |                |         |          |             |      |               |
| Ŭ  | Laptop B            | 8           | 3,1         | 0,5            | 0,5     | 0,6      | 0,7         | 0,7  | 0,6           |
|    | (Host)              |             |             |                |         |          |             |      |               |
|    | PC atau             | 1           | 1.9         | 0.3            | 0.3     | 0.2      | 03          | 0.2  | 0.26          |
| 7  | (Host)              | -           | 1,0         | 0,5            | 0,5     | 0,2      | 0,5         | 0,2  | 0,20          |
|    | PC atau             | 4           | 25          | 0.1            | 0.2     | 0.2      | 0.1         | 0.2  | 0.16          |
|    | Laptop B            | -           | 2,5         | 0,1            | 0,2     | 0,2      | 0,1         | 0,2  | 0,10          |
|    | PC atau<br>Laptop A | 4           | 1,7         | 0,3            | 0,3     | 0,2      | 0,3         | 0,3  | 0,28          |
| 8  | PC atau             |             |             |                |         |          |             |      |               |
|    | Laptop B            | 4           | 2,3         | 0,2            | 0,4     | 0,2      | 0,3         | 0,3  | 0,28          |
|    | PC atau             |             |             |                |         |          |             |      |               |
|    | Laptop A            | 4           | 1,9         | 0,1            | 0,2     | 0,3      | 0,2         | 0,2  | 0,2           |
| 9  | (Host)              |             |             |                |         |          |             |      |               |
|    | PC atau<br>Laptop B | 8           | 3,2         | 0,4            | 0,4     | 0,3      | 0,3         | 0,4  | 0,36          |
|    | PC atau             | 4           | 2           | 0,2            | 0,2     | 0,1      | 0,1         | 0    | 0,12          |
| 10 | Laptop A            |             |             |                |         |          |             |      |               |
| 10 | PC atau<br>Laptop B | 8           | 3.2         | 0.5            | 0.5     | 0.5      | 0.5         | 0.3  | 0.46          |
|    | (Host)              | Ū           | <i>с</i> ,_ | 0,0            | 0,0     | 0,0      | 0,0         | 0,0  | 0,10          |
|    | PC atau             |             |             |                |         | _        | _           |      |               |
| 11 | Laptop A            | 8           | 3,1         | 0,4            | 0,6     | 0,6      | 0,6         | 0,5  | 0,54          |
| 11 | PC atau             |             | • •         |                |         |          |             |      |               |
|    | Laptop B            | 8           | 2,8         | 0,2            | 0,2     | 0,2      | 0,3         | 0,3  | 0,24          |
|    | PC atau             | 8           | 3.2         | 0.6            | 0.5     | 0.5      | 0.5         | 0.4  | 0.5           |
| 10 | Laptop A            | -           | - ;-        | -,-            | ~,-     | ~ ,-     | ~,-         | ~, - | ~ ,-          |
| 12 | rc atau<br>Lapton B | 8           | 2.8         | 0.3            | 0.3     | 0.2      | 0.2         | 0.2  | 0.24          |
|    | (Host)              | 3           | _,0         | -,-            | -,-     | ~,-      | ~, <b>_</b> | ~,-  | ÷, <b>-</b> · |

Dari hasil pengujian yang ditunjukkan pada tabel 4.5, dapat diketahui bahwa konsumsi RAM pada saat memainkan permainan *online multiplayer* ular tangga bergenre strategi berada dikisaran 0,1 GB sampai 0,7 GB pada semua jenis RAM. Dengan kondisi tersebut, permainan *online multiplayer* ular tangga bergenre strategi masih dapat berjalan dengan stabil dan lancar. Selain itu,

penulis juga menguji permainan dengan membandingkan antara perangkat PC atau Laptop yang menjadi *host* dengan perangkat PC atau Laptop yang menjadi *Client* pada permainan. Berikut hasil pengelompokkan dari tabel di atas.

| RAM PC   | RAM PC   | Rata-rata Peningkatan |               |  |
|----------|----------|-----------------------|---------------|--|
| atau     | atau     | PC atau               | PC atau       |  |
| Laptop A | Laptop B | Laptop A              | Laptop B      |  |
| (Host)   | (Client) | ( <b>GB</b> )         | ( <b>GB</b> ) |  |
|          | 2        | 0,34                  | 0,3           |  |
| 2        | 4        | 0,4                   | 0,28          |  |
|          | 8        | 0,48                  | 0,54          |  |
| 4        | 4        | 0,26                  | 0,16          |  |
| 4        | 8        | 0,2                   | 0,36          |  |
| 8        | 8        | 0,54                  | 0,24          |  |

Tabel 4. 6 PC atau Laptop A Sebagai Host

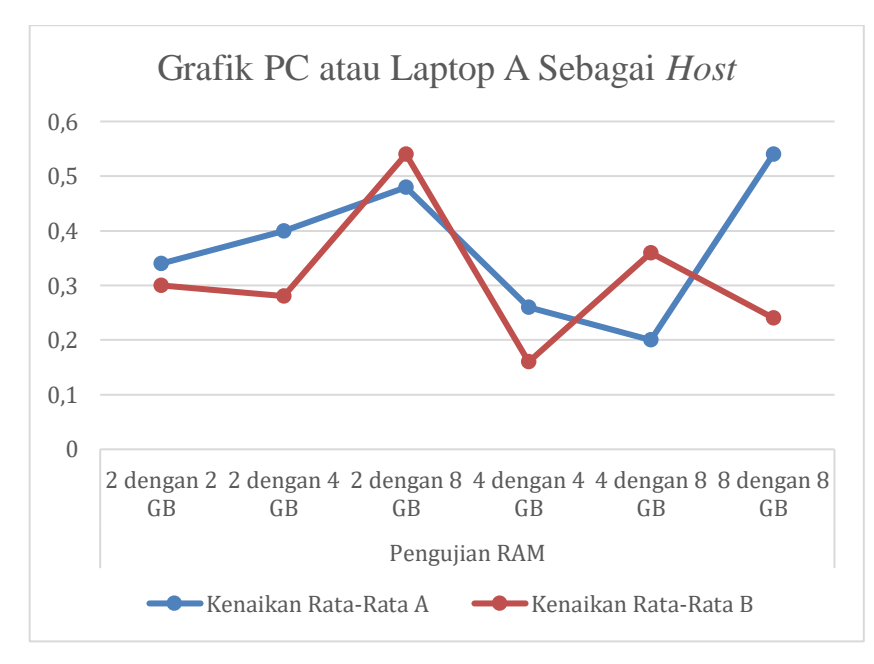

Gambar 4. 48 Grafik Ketika PC atau Laptop A Sebagai Host

| Tabel 4. 7 PC | atau Laptop | B Sebagai H | ost |
|---------------|-------------|-------------|-----|
|---------------|-------------|-------------|-----|

| RAM PC                     | RAM PC                                | Rata-rata Peningkata        |                             |  |  |
|----------------------------|---------------------------------------|-----------------------------|-----------------------------|--|--|
| atau<br>Laptop B<br>(Host) | atau<br>Laptop A<br>( <i>Client</i> ) | PC atau<br>Laptop B<br>(GB) | PC atau<br>Laptop A<br>(GB) |  |  |
| 2                          | 2                                     | 0,28                        | 0,26                        |  |  |
| 4                          | 2                                     | 0,33                        | 0,32                        |  |  |
| 4                          | 4                                     | 0,28                        | 0,28                        |  |  |

| RAM PC           | RAM PC           | Rata-rata Peningkatan |                     |  |
|------------------|------------------|-----------------------|---------------------|--|
| atau<br>Laptop B | atau<br>Laptop A | PC atau<br>Lanton B   | PC atau<br>Lanton A |  |
| (Host)           | (Client)         | (GB)                  | (GB)                |  |
|                  | 2                | 0,6                   | 0,46                |  |
| 8                | 4                | 0,46                  | 0,12                |  |
|                  | 8                | 0,24                  | 0,5                 |  |

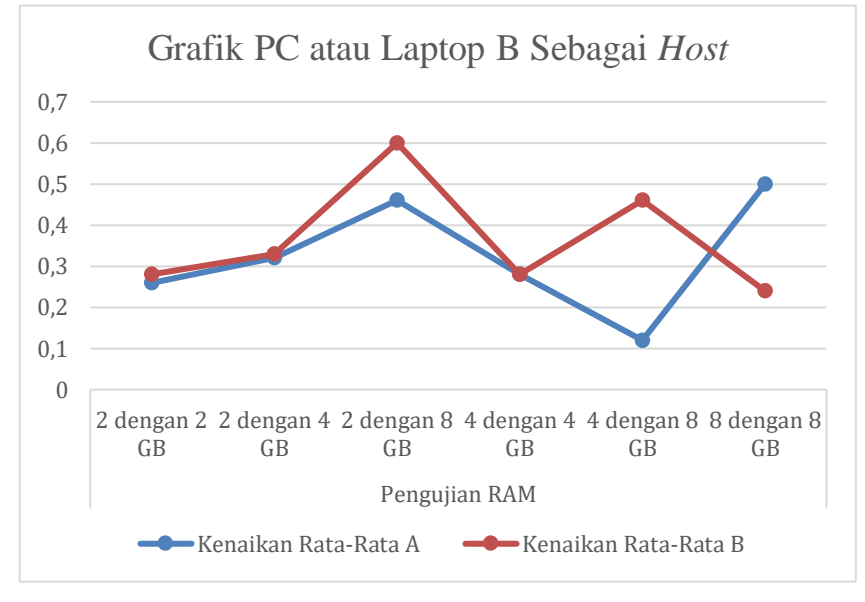

Gambar 4. 49 Grafik Ketika PC atau Laptop B Sebagai Host

Berdasarkan pengelompokkan yang ditunjukkan pada tabel 4.6 dan 4.7, rata-rata konsumsi RAM pada perangkat PC atau Laptop yang berperan sebagai *host* berada di sekitar 0,2 GB sampai 0,6 GB, sedangkan pada perangkat PC atau Laptop yang berperan sebagai *client* berada disekitar 0,12 GB sampai 0,54 GB. Selain itu, apabila dilihat pada grafik pada gambar 4.48 dan 4.49, perangkat PC atau Laptop yang menjadi *host* lebih mengonsumsi RAM lebih banyak daripada PC atau Laptop yang menjadi *client*. Hal ini menunjukkan bahwa perangkat PC atau Laptop yang berperan sebagai *host* sedikit lebih banyak mengkonsumsi RAM pada perangkat. Namun hal tersebut masih dianggap wajar dan tidak mempengaruhi jalannya permainan antara dua perangkat.

e. Kesimpulan Pengujian

Berdasarkan hasil dari pengujian performa tersebut, dapat diketahui bahwa permainan *online multiplayer* ular tangga bergenre strategi dapat berjalan

dengan normal pada RAM yang berbeda-beda. Konsumsi RAM yang digunakan juga cukup stabil karena berada di kisaran 0,1 sampai 0,7 GB, baik ketika menjadi *host* ataupun *client* pada permainan. Hal tersebut juga dianggap wajar karena pada pengujian sebelumnya pada permainan *offline multiplayer*, konsumsi RAM berada di kisaran yang kurang lebih sama yaitu 0,2 sampai 0,7 GB.

#### 4.2.4. Pengujian Portabilitas

Pengujian portabilitas merupakan pengujian untuk mengetahui apakah permainan *online multiplayer* ular tangga bergenre strategi dapat berjalan pada *Operating System* (OS) Windows yang berbeda-beda. Windows menjadi target pada pengujian ini karena OS tersebut menjadi pilihan terpopuler di dunia dalam mengembangkan sebuah *software* (Statista, 2018).

a. Tujuan Pengujian

Pengujian Portabilitas bertujuan untuk menguji kemampuan permainan online multiplayer ular tangga bergenre strategi yang berjalan pada OS Windows yang berbeda-beda.

b. Lingkungan Pengujian

Pengujian portabilitas akan diujikan pada *Operating System* (OS) Windows. Melihat hal tersebut, maka penulis menggunakan 6 PC atau Laptop yang menggunakan OS Windows 7, 8 atau 8.1, dan 10.

c. Prosedur Pengujian

Pengujian dimulai dengan melakukan instalasi permainan *online multiplayer* ular tangga bergenre strategi dan memainkan permainan selama 25 menit pada 6 PC atau Laptop dengan OS Windows yang berbeda.

d. Hasil dan Pembahasan

Hasil dari pengujian tersebut dapat dilihat pada tabel di bawah ini.

| No. | PC atau Laptop | <b>OS Windows</b> |            |    | Hasil Donguijan |
|-----|----------------|-------------------|------------|----|-----------------|
|     |                | 7                 | 8 atau 8.1 | 10 | nasii Pengujian |
| 1   | Α              | v                 | -          | -  | Berhasil        |
| 2   | В              | v                 | -          | -  | Berhasil        |

 Tabel 4. 8 Hasil Pengujian Portabilitas Permainan pada OS Windows

| No. | PC atau Laptop | OS Windows |            |    | Hadil Dan auffan |
|-----|----------------|------------|------------|----|------------------|
|     |                | 7          | 8 atau 8.1 | 10 | riasii rengujian |
| 3   | С              | -          | v          | -  | Berhasil         |
| 4   | D              | -          | v          | -  | Berhasil         |
| 5   | Ε              | -          | -          | v  | Berhasil         |
| 6   | F              | -          | -          | v  | Berhasil         |

Pada pengujian portabilitas yang telah dilakukan, permainan yang telah diinstal dan dimainkan selama 25 menit dapat berjalan dengan baik. Hal tersebut dapat dilihat pada tabel 4,8, dimana setiap perangkat PC atau Laptop yang memiliki OS berbeda-beda dapat menjalankan permainan digital *online multiplayer* ular tangga bergenre strategi.

e. Kesimpulan Pengujian

Dari hasil pengujian tersebut, permainan *online multiplayer* ular tangga bergenre strategi dapat berjalan pada OS Windows yang berbeda-beda. Namun perlu diketahui dari masing-masing perangkat PC atau Laptop yang digunakan untuk pengujian memiliki spesifikasi yang berbeda-beda.

#### 4.3. Limitasi Penelitian

Dari penelitian yang telah dilakukan, terdapat beberapa kekurangan dan kelemahan di dalamnya. Kekurangan atau kelemahan pada tugas akhir ini adalah sebagai berikut.

- 1. Pengembangan permainan *online multiplayer* ular tangga bergenre strategi ini hanya dapat dimainkan di jaringan area lokal saja dengan kapasitas maksimal perangkat yang dapat terhubung dengan permainan ini sebanyak 20 perangkat PC atau Laptop.
- 2. *Game engine* yang digunakan dalam membangun permainan ini hanya mendukung fitur-fitur pengembangan permainan yang sederhana.
- Pengujian RAM pada permainan ini hanya diuji pada dua perangkat saja, sehingga dapat terjadi perubahan standar kenaikan RAM pada permainan apabila dilakukan penambahan perangkat yang diuji.